**CUSTOMER** 

**SAP Business One How to Guide** SAP Business One Document Version: 1.1 – 2017-01-06

## How to Install and Configure Microsoft Fax Services in SAP Business One

**All Countries** 

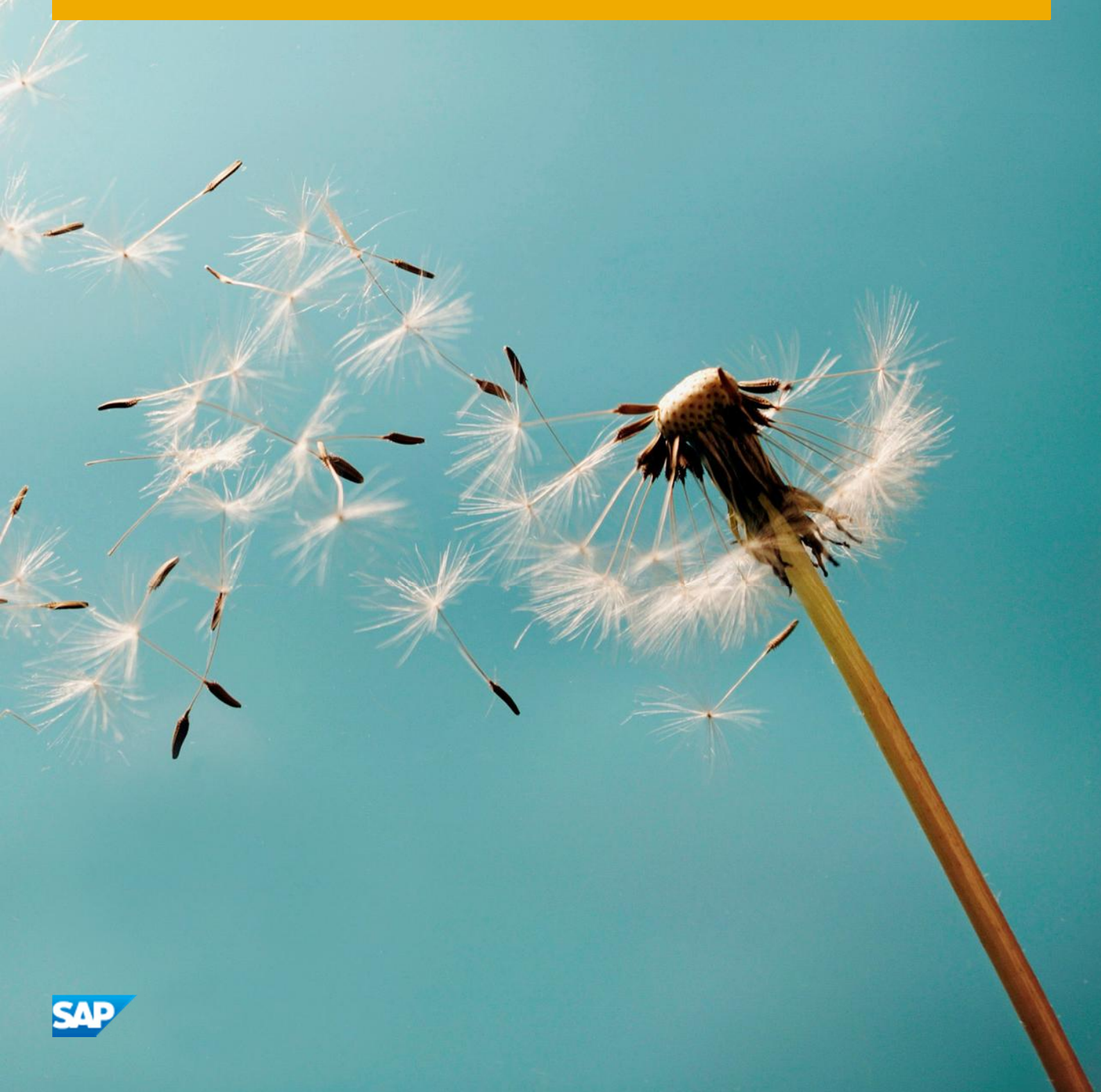

# **Typographic Conventions**

| Type Style          | Description                                                                                                    |
|---------------------|----------------------------------------------------------------------------------------------------|
| Example             | Words or characters quoted from the screen. These include field names, screen titles, pushbuttons labels, menu names, menu paths, and menu options.<br>Textual cross-references to other documents.                              |
| Example             | Emphasized words or expressions.                                                                                                    |
| EXAMPLE             | Technical names of system objects. These include report names, program names, transaction codes, table names, and key concepts of a programming language when they are surrounded by body text, for example, SELECT and INCLUDE. |
| Example             | Output on the screen. This includes file and directory names and their paths, messages, names of variables and parameters, source text, and names of installation, upgrade and database tools.                                   |
| Example             | Exact user entry. These are words or characters that you enter in the system exactly as they appear in the documentation.                                                                                                    |
| <example></example> | Variable user entry. Angle brackets indicate that you replace these words and characters with appropriate entries to make entries in the system.                                                                                 |
| EXAMPLE             | Keys on the keyboard, for example, F2 or ENTER.                                                                                                    |

## **Document History**

| Version | Date       | Change          |
|---------|------------|-----------------|
| 1.0     | 2010-02-01 | First version   |
| 1.1     | 2017-01-06 | Template Update |

## Contents

| 1   | Introd   | uction                                                                       | 6  |
|-----|----------|------------------------------------------------------------------------------|----|
| 2   | Install  | ing Microsoft Fax Services in Standalone Mode                                | 8  |
| 2.1 | Installi | ng Microsoft Fax Services on a Local Machine                                 | 9  |
| 2.2 | Config   | uring Microsoft Fax Services on a Local Machine                              | 11 |
| 2.3 | Config   | uring SAP Business One for Microsoft Fax Services                            | 15 |
|     | 2.3.1    | Configuring SAP Business One Messaging Service                               | 16 |
|     | 2.3.2    | Configuring SAP Business One Service Manager                                 | 17 |
|     | 2.3.3    | Connecting the SBO Mailer Service                                            | 20 |
|     | 2.3.4    | Checking the Fax Printer Connection                                          | 21 |
|     | 2.3.5    | Viewing Computer System Information                                          | 21 |
| 3   | Install  | ing Microsoft Fax Services with Remote Fax                                   | 23 |
| 3.1 | Installi | ng Microsoft Fax Services on Remote Machine (with Modem)                     | 24 |
| 3.2 | Config   | uring Microsoft Fax Services on Remote Machine (with Modem)                  | 26 |
| 3.3 | Installi | ng Microsoft Fax Services on Local Machine (without Modem)                   | 31 |
| 3.4 | Config   | uring Microsoft Fax Services on Local Machine (without Modem)                | 33 |
| 3.5 | Config   | uring SAP Business One for Microsoft Fax Services                            | 36 |
|     | 3.5.1    | Configuring SAP Business One Messaging Service                               | 36 |
|     | 3.5.2    | Configuring SAP Business One Service Manager                                 | 38 |
|     | 3.5.3    | Connecting the SBO Mailer Service                                            | 39 |
|     | 3.5.4    | Checking the Fax Printer Connection                                          | 40 |
|     | 3.5.5    | Viewing Computer System Information                                          | 41 |
| 4   | Install  | ing Local SAP Business One Server with Remote Applications                   | 43 |
| 4.1 | Installi | ng Microsoft Fax Services on Remote Machine (with Modem)                     | 44 |
| 4.2 | Config   | uring Microsoft Fax Services on Remote Machine (with Modem)                  | 46 |
| 4.3 | Installi | ng Microsoft Fax Services on Local Machine (without Modem)                   | 51 |
| 4.4 | Config   | uring Microsoft Fax Services on Local Machine (without Modem)                | 53 |
| 4.5 | Installi | ng Microsoft Fax Services on Remote Machine with SAP Business One Service    |    |
|     | Manag    | er                                                                           | 56 |
| 4.6 | Config   | uring Microsoft Fax Services on Remote Machine with SAP Business One Service |    |
| . – | Manag    | er (without Modem)                                                           |    |
| 4./ | Config   | uring SAP Business One for Microsoft Fax Services                            | 60 |
|     | 4.7.1    | Configuring SAP Business One Messaging Service                               | 60 |
|     | 4.7.2    | Configuring SAP Business One Service Manager                                 | 62 |
|     | 4.7.3    | Connecting the SBO Mailer Service                                            | 65 |
|     | 4.7.4    | Checking the Fax Printer Connection                                          | 66 |
|     | 4./.5    | viewing computer system information                                          | 66 |
| 5   | Sendir   | ng a Fax from SAP Business One                                               | 68 |
| 5.1 | Sendin   | g Fax Messages                                                               | 68 |
| 5.2 | Sendin   | g Alerts                                                                     | 68 |

| 6 | Copyrights, Tra | ademarks, and Disclaimers 6 | 69 |
|---|-----------------|-----------------------------|----|
|---|-----------------|-----------------------------|----|

## **1** Introduction

This document provides instructions for installing and configuring Microsoft Fax for use with SAP Business One.

#### **Applicable Releases:**

- SAP Business One 8.8
- SAP Business One 9.0
- SAP Business One 9.1
- SAP Business One 9.2

You can install Microsoft Fax Services using any of the following scenarios:

Standalone Mode

For installing Microsoft Fax Services locally (on the same machine):

- o SAP Business One server with SAP Business One Service Manager
- o Local modem
- Microsoft Fax Services

To install Microsoft Fax Services in Standalone mode, go to Installing Microsoft Fax Services in Standalone Mode. Installing Microsoft Fax Services in Standalone Mode

• Remote Fax Mode

•

6

For installing Microsoft Fax Services remotely (on a different machine):

- o SAP Business One and SAP Business One Service Manager are installed locally
- o The fax and modem are installed on a remote machine

To install Microsoft Fax Services in Remote Fax mode, go to Installing Microsoft Fax Services with Remote Fax.

Local SAP Business One Server with Remote Applications Mode

For installing SAP Business One server locally and connecting to a remote fax machine that is installed with a modem and to a remote SAP Business One Service Manager.

- o SAP Business One server and Microsoft Fax Services (optional) are installed locally.
- SAP Business One Service Manager and Microsoft Fax Services are installed on the same remote machine without a modem.
- o Microsoft Fax Services are installed on another remote machine with a modem.

To install SAP Business One server locally with remote applications, go to Installing Local SAP Business One Server with Remote Applications.

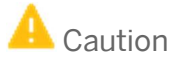

There are limitations for Microsoft Fax Services in some operating systems that are defined as servers:

o Windows XP

Fax printer cannot be shared; that is, if Microsoft Fax Services modem (printer) is installed on a machine with Windows XP, remote clients cannot connect to the printer, unless the machine with XP is in standalone configuration.

o Server 2003

Fax printer can be shared; that is, workstations with Microsoft Fax Services installed, but without modems can be connected to the fax printer server.

o SBS

Remote fax printers can be shared; that is, workstations with Microsoft Fax Services installed, but without modems can be connected to the fax printer server. To see the fully supported operating system, go to: http://channel.sap.com/sbo/platforms.

## 2 Installing Microsoft Fax Services in Standalone Mode

In this scenario, the SAP Business One server is installed with SAP Business One Service Manager together with Microsoft Fax Services with a local modem on the same machine.

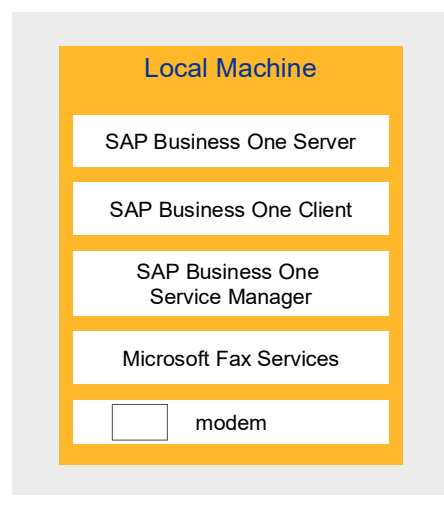

Figure 1: Standalone Scenario

#### **Prerequisites**

A modem must be installed on the local machine before you install Microsoft Fax Services. SAP Business One must be installed either before or after installing Microsoft Fax Services.

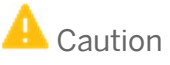

If you configure the SAP Business One attachment folder to a remote PC folder, you must configure the Mailer service with a user who has the appropriate privileges for that designated remote PC folder or faxes will not be delivered. It is also important to make sure that the remote attachment folder has user privileges.

#### **Procedures**

In this standalone scenario, you must perform the following procedures:

- 1. Install Microsoft Fax Services on the local machine
- 2. Configure Microsoft Fax Services on the local machine
- 3. Configure SAP Business One for Microsoft Fax Services:
  - 1. Configure SAP Business One Messaging Service

- 2. Configure SAP Business One Service Manager
- 3. Connect the SBO Mailer service
- 4. Check the fax printer connection

#### 2.1 Installing Microsoft Fax Services on a Local Machine

To install Microsoft Fax Services:

1. In the Control Panel, select Add or Remove Programs. The Add or Remove Programs window opens.

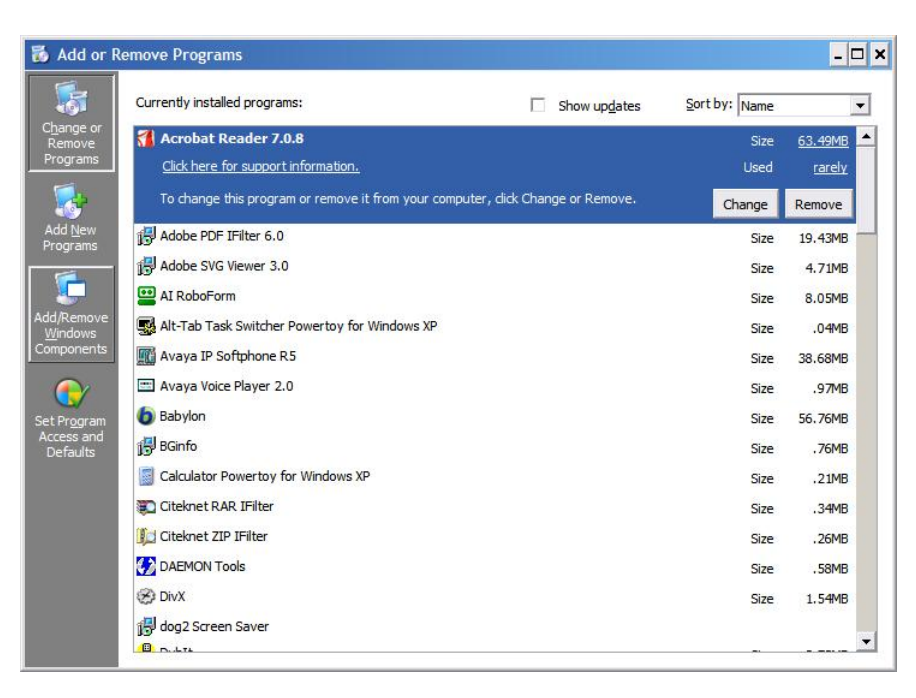

2. In the shortcut bar on the left, select *Add/Remove Windows* Components. The *Windows Components Wizard* window opens.

| You can add or remove com                                                                                                    | nponents of Windows XP.                                             |                                                      |
|----------------------------------------------------------------------------------------------------|---------------------------------------------------------------------|------------------------------------------------------|
| To add or remove a compon<br>part of the component will be<br>Details.                                                                                                    | ent, click the checkbox. A sha<br>e installed. To see what's includ | ded box means that only<br>led in a component, click |
| Components:                                                                                                    |                                                                     |                                                      |
| Accessories and Util                                                                                                    | lities                                                              | 18.0 MB 🔺                                            |
| party of the second second sec |                                                                     | 2700                                                 |
| Fax Services                                                                                                    |                                                                     | 3.7 MB                                               |
| ✓ 🥸 Fax Services<br>□ 💬 Indexing Service                                                                                                    |                                                                     | 0.0 MB                                               |
| Services     Service     Service     Service     Service     Service     Service                                                                                                    |                                                                     | 0.0 MB<br>0.0 MB                                     |
| <ul> <li>✓ ✓ ✓ Fax Services     <li>□ ✓ Indexing Service     <li>✓ ✓ Internet Explorer     <li>✓ ✓ ✓ Internet Information     </li> </li></li></li></ul>                                                                                                    | Services (IIS)                                                      | 0.0 MB<br>0.0 MB<br>13 4 MB                          |
| <ul> <li>Fax Services</li> <li>P Indexing Service</li> <li>Internet Explorer</li> <li>Internet Information</li> <li>Description: Allows fax to be</li> </ul>                                                                                                    | Services (IIS)<br>e sent and received                               | 0.0 MB<br>0.0 MB<br>13 4 MB                          |
| Fax Services     Fax Services     Fax Service     Fax Service     Fax Service     Fax Internet Explorer     Fax Internet Information     Description: Allows fax to be     Total disk space required:                                                                                                    | Services (IIS)<br>e sent and received<br>55.9 MB                    | 0.0 MB<br>0.0 MB<br>13 4 MB                          |

3. Select *Fax Services*, and then choose the Next button. The Microsoft Fax Services installation begins. During the installation; (for Server 2003 or the SBS operating system), in the *Windows Components Wizard*, you are asked to choose whether you want to enable sharing of the fax printer, as shown below.

| Fa | x Services                                                                                                    |
|----|----------------------------------------------------------------------------------------------------|
|    | Share your fax printer to allow remote users to send and receive faxes with your fax devices.                                           |
|    | To set up your computer as a fax server, share your fax printer so that other users can<br>connect to it.                               |
|    | If you do not share your fax printer, only users on this computer can send and receive faxes with fax devices located on this computer. |
|    | After installation you can enable or disable fax printer sharing in Printers and Faxes, available from the Start menu.                  |
|    | Share the fax printer                                                                                                    |
|    | O Do not share the fax printer                                                                                                    |
|    |                                                                                                    |
|    |                                                                                                    |
|    |                                                                                                    |

4. Choose one of the following:

- o Share the fax printer enables you to connect another workstation to the fax printer
- o Do not share the fax printer prevents the addition of another workstation to the fax printer
- Choose the *Next* button.

The installation begins.

1 Note

You may be required to insert the Microsoft Windows installation CD / DVD.

5. At the end of the installation process, choose the *Finish* button.

1 Note

After the installation is complete, you may be required to restart the operating system.

### 2.2 Configuring Microsoft Fax Services on a Local Machine

After the installation is complete, you need to configure Microsoft Fax Services as described below.

1. Open Microsoft Fax Services:

Start  $\rightarrow$  Programs  $\rightarrow$  Accessories  $\rightarrow$  Communications  $\rightarrow$  Fax  $\rightarrow$  Fax Console The Fax Configuration Wizard window opens.

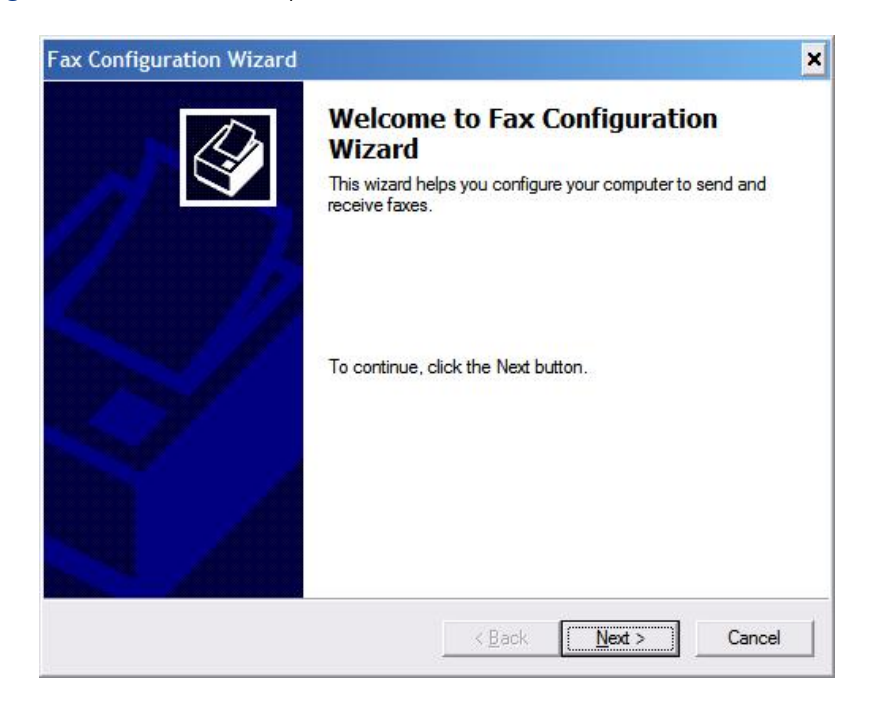

2. Choose the *Next* button.

The Sender Information screen opens.

| Fax Configuration \                   | Wizard                                         |                    |               | ×      |
|---------------------------------------|------------------------------------------------|--------------------|---------------|--------|
| <b>Sender Informa</b><br>Enter sender | <b>tion</b><br>information that will appear or | n fax cover pages. |               |        |
| Your f <u>u</u> ll name:              |                                                | Eax number:        |               |        |
| <u>E</u> -mail address:               |                                                |                    |               |        |
| <u>⊺</u> itle:                        |                                                | Co <u>m</u> pany:  | SAP           |        |
| Office location:                      |                                                | Department:        |               |        |
| Home phone:                           |                                                | Work phone:        |               |        |
| <u>A</u> ddress:                      |                                                |                    |               | A      |
| Billing code:                         |                                                | j                  |               |        |
|                                       |                                                | < <u>B</u> ack     | <u>N</u> ext> | Cancel |

3. Enter your sender information.

#### 1 Note

This information will appear on fax cover pages.

4. Choose the *Next* button.

The Fax Configuration Wizard displays Select Device for Sending or Receiving Faxes screen.

| Fax Configuration Wizard                                                                                         | ×                                                                                                    |
|----------------------------------------------------------------------------------------------------|----------------------------------------------------------------------------------------------------|
| Select Device for Sending or Receiving Faxes<br>Select the device that you want to use to send or receive faxes. | < a horizontal distribution of the second second se |
| Please <u>s</u> elect the fax device                                                                             |                                                                                                    |
| Standard 33600 bps Modem                                                                                         |                                                                                                    |
| ✓ Enable Send                                                                                                    |                                                                                                    |
| Enable Receive                                                                                                   |                                                                                                    |
| C <u>M</u> anual answer                                                                                          |                                                                                                    |
| Automatically answer after 2 rings                                                                               |                                                                                                    |
|                                                                                                    |                                                                                                    |
|                                                                                                    |                                                                                                    |
| < <u>B</u> ack <u>N</u> ext >                                                                                    | Cancel                                                                                                    |

#### 1 Note

If the Fax Configuration Wizard does not display the screen for selecting a device for sending or receiving faxes (shown above), the modem may not have been installed properly. In this case:

- 1. Choose the Cancel button.
- 2. Re-install your modem according to the manufacturer's instructions.
- 3. Return to the beginning of this section, Configuring Microsoft Fax Services on a Local Machine.
- 5. From the *Please Select the Fax Device* dropdown box, select the modem installed on your machine.
- 6. To enable sending faxes from the modem you selected in step 5, select the *Enable Send* checkbox.
- 7. To enable receiving faxes from the modern you selected in step 5, select the *Enable Receive* checkbox. In addition, you can select:
  - *Manual Answer* Lets you receive a fax manually; that is, only if you do not want the computer to automatically receive faxes.
  - *Automatically Answer After X Rings* Lets you select the number of rings before the fax is automatically received. To select the number of rings, in the spin box, scroll to the desired number.
- 8. Choose the *Next* button.

The Transmitting Subscriber Identification (TSID) window of the Fax Configuration Wizard is displayed.

| Fax Configuration Wizard                                                                                                |                                                            | ×      |
|----------------------------------------------------------------------------------------------------|------------------------------------------------------------|--------|
| Transmitting Subscriber Identification (<br>Enter the Transmitting Subscriber Identific<br>computer to a fax recipient. | ( <b>TSID)</b><br>ation (TSID) to be used to identify your |        |
|                                                                                                    |                                                            |        |
| The TSID is transmitted when you send a<br>fax number and a business name.                                              | a fax, and usually consists of a                           |        |
| ISID: Fax                                                                                                    |                                                            |        |
|                                                                                                    |                                                            |        |
|                                                                                                    |                                                            |        |
|                                                                                                    |                                                            |        |
|                                                                                                    |                                                            |        |
|                                                                                                    |                                                            | 1      |
|                                                                                                    | < <u>B</u> ack <u>N</u> ext>                               | Cancel |

9. In the TSID box, type in the information you want to appear on incoming fax headers.

#### 1 Note

This feature is enabled only if the Enable Receive option was not selected in step 7.

10. Choose the *Next* button.

The Called Subscriber Identification (CSID) window of the Fax Configuration Wizard is displayed.

| Fax Configuration Wizard                                                                                                    | ×      |
|----------------------------------------------------------------------------------------------------|--------|
| Called Subscriber Identification (CSID)<br>Enter the Called Subscriber Identification (CSID) to be used to identify your<br>computer to a fax sender. |        |
| The CSID is transmitted when you receive a fax, and usually consists of<br>a fax number and a business name.                                          |        |
| <u>C</u> SID: Fax                                                                                                    |        |
|                                                                                                    |        |
|                                                                                                    |        |
|                                                                                                    |        |
|                                                                                                    |        |
|                                                                                                    |        |
| < <u>B</u> ack <u>N</u> ext >                                                                                                    | Cancel |

- 11. In the *CSID* box, type the information you want to appear on outgoing fax headers, so that the fax recipient can identify you.
  - **1** Note

This feature is enabled only if the Enable Receive option was selected in step 7.

12. Choose the *Next* button.

The Routing Options window of the Fax Configuration Wizard is displayed.

| Fax Configuration Wizard                                                                                                    | ×                                                                                                    |
|----------------------------------------------------------------------------------------------------|----------------------------------------------------------------------------------------------------|
| Routing Options<br>Specify routing options for in-                                                                                 | coming faxes.                                                                                                    |
| When a fax is received:<br>✓ Print it on:<br>✓ Store a copy in a folder:<br>✓ Successfully received fa<br>Choose this option to se | C:\Documents and Settings\faxadmii     Browse  axes are stored in the Inbox archive of Fax Console.  we an additional copy of the fax in the folder specified. |
|                                                                                                    | < <u>B</u> ack <u>N</u> ext > Cancel                                                                                                    |

13. To print all incoming faxes, select the *Print it on* checkbox, then select a printer from the dropdown box.

#### i Note

You must have a printer installed before you can select this option.

- 14. To store a copy of each fax in a folder, select the *Store a copy in a folder* checkbox. Choose *Browse* and navigate to the folder where you want to store faxes.
- 15. Choose the *Next* button, then choose the *Finish* button.

| Fax Configuration Wizard |                                                                                                    | × |
|--------------------------|----------------------------------------------------------------------------------------------------|---|
|                          | Completing the Fax Configuration<br>Wizard<br>You have successfully completed the Fax Configuration<br>Wizard.<br>Configuration Summary:<br>Devices configured to send faxes:<br>Standard 33600 bps Modem<br>The TSID of these devices is Fax.<br>Devices configured to receive faxes:<br>Standard 33600 bps Modem<br>Devices are configured to automatically answer |   |
|                          | incoming fax calls after 2 rings.<br>The CSID of these devices is Fax.                                                                                                    |   |
|                          | To close this wizard, click Finish.                                                                                                    |   |
|                          | < <u>B</u> ack [Finish] Cancel                                                                                                    |   |

## 2.3 Configuring SAP Business One for Microsoft Fax Services

SAP Business One can be configured to work with Microsoft Fax Services after Microsoft Fax Services has been installed and configured.

Configuring SAP Business One for Microsoft Fax Services comprises the following procedures:

- 1. Configuring SAP Business One Messaging Service.
- 2. Configuring SAP Business One Service Manager.
- 3. Connecting the SBO Mailer Service.
- 4. Checking the Fax Printer Connection.

## 2.3.1 Configuring SAP Business One Messaging Service

After you have configured SAP Business One Service Manager, configure SAP Business One Messaging Service:

 Navigate to SAP Business One Messaging Service as follows: Control Panel → Administrative Tools → Services

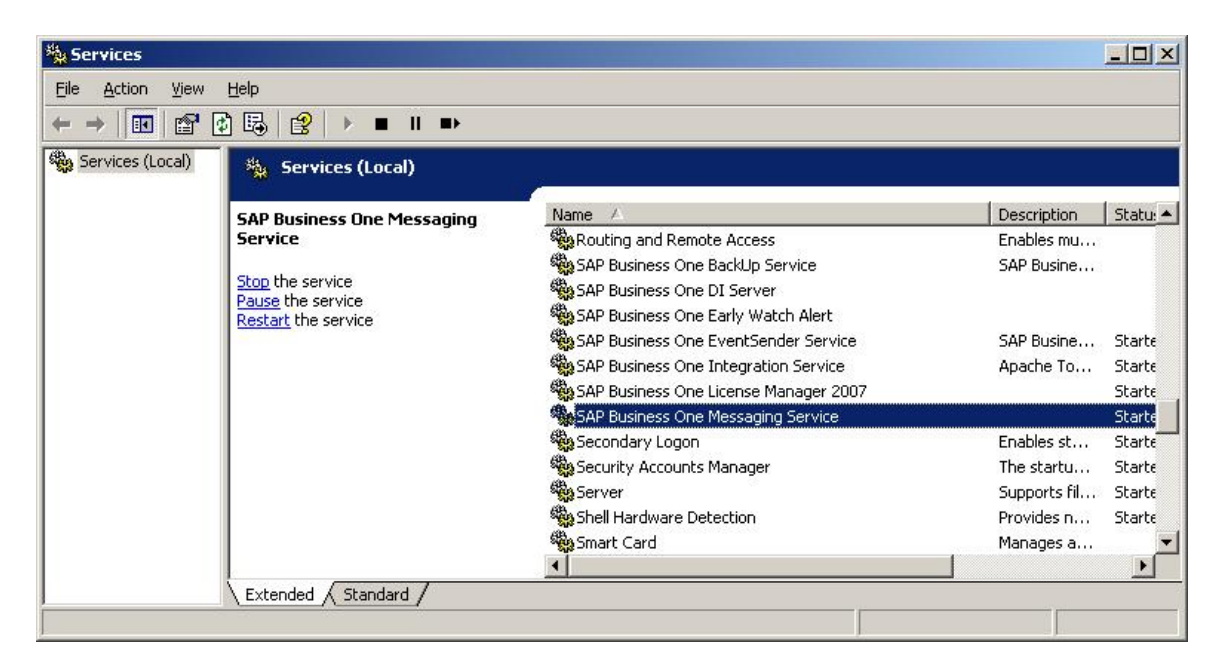

2. In the Services window, right-click *SAP Business One Messaging Service* and from the popup menu select *Properties*.

The SAP Business One Messaging Service Properties (Local Computer) dialog box opens.

| erielai   Log Un         | Recovery   Dependencies                                    |
|--------------------------|------------------------------------------------------------|
| Service name:            | SBOMail                                                    |
| Display <u>n</u> ame:    | SAP Business One Messaging Service                         |
| Description:             | A                                                          |
| Pat <u>h</u> to executat |                                                            |
| "C:\Program File         | s\SAP\SAP Business One ServerTools\Mailer\B1mail.exe       |
| Startup typ <u>e</u> :   | Manual                                                     |
| Service status:          | Started                                                    |
| <u>S</u> tart            | Stop Pause Resume                                          |
|                          | the start parameters that apply when you start the service |

3. Select the *Log On* tab, shown below.

| SAP Business One Messaging Service                         | Properties (Local Comput <mark>?</mark> 🗙 |
|------------------------------------------------------------|-------------------------------------------|
| General Log On Recovery Depende                            | encies                                    |
| Log on as:                                                 |                                           |
| Local System account<br>Allow service to interact with des | ktop                                      |
| Ihis account:                                              | Browse                                    |
| Password:                                                  |                                           |
| Confirm password:                                          |                                           |
| You can enable or disable this service for                 | or the hardware profiles listed below:    |
| Hardware Profile<br>Profile 1                              | Service<br>Enabled                        |
|                                                            |                                           |
|                                                            |                                           |
|                                                            |                                           |
|                                                            | <u>Enable</u> <u>D</u> isable             |
|                                                            | Consel Acada                              |
| UK                                                         | Lancel Apply                              |

- 4. Select one of the following options:
  - Local System Account

Uses the System Administrator user account to access Microsoft Fax Services.

o This Account

Uses a specific account that is created on the local PC or in the workgroup. The user who is indicated must have the appropriate privileges in the group that he or she is related to.

- 5. Type in the account name or choose the *Browse* button and navigate to the account.
- 6. In the *Password* field, enter the password for the account chosen in step 4.
- 7. In the Confirm Password field, retype the password you wrote in step 6.
- 8. Choose the *OK* button.

#### 1 Note

When you select This Account, you can add any account that has the appropriate privileges on the server machine. If you add a user who does not have these privileges, faxes will not be sent.

#### 1 Note

If you configure the Attachment folder to a remote PC folder, you must configure the Mailer service with a user who has the appropriate privileges for that folder. Faxes cannot be delivered if there is no user with the appropriate privileges specified.

#### 2.3.2 Configuring SAP Business One Service Manager

To configure SAP Business One Service Manager:

- 1. Access SAP Business One Service Manager in either of the following ways:
  - o In the system tray, double-click the SAP Business One Service Manager icon:

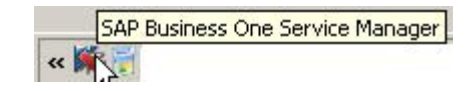

 o From the workstation where SAP Business One Service Manager is installed, choose: Start → All Programs → SAP Business One → Server Tools → Service Manager
 The SAP Business One Service Manager dialog box opens.

| ierver: | TLVD60158753A  |
|---------|----------------|
| ervice: | 5BO BackUp     |
|         |                |
|         | <b>)</b> II II |

2. In the Service dropdown box, select SBO Mailer.

| 🐺 SAP Busin | ess One Service Manager      |
|-------------|------------------------------|
| Server:     | TLVD60158753A                |
| Service:    | 5BO Mailer                   |
|             | SBO BackUp<br>SBO DI Server  |
|             | License Manager              |
|             | SBO Mailer                   |
|             |                              |
| - 1 - 1 - 1 |                              |
| Schedule    | Settings Connection Database |
|             |                              |
| x           | OK                           |

3. Choose the Settings button.

The General Settings dialog box opens.

| General Settings                  | ×                             |  |  |  |
|-----------------------------------|-------------------------------|--|--|--|
| Mail Settings:                    |                               |  |  |  |
| SMTP Server:                      | mail.sap.corp                 |  |  |  |
| <u>A</u> uthentication:           | No Authentication             |  |  |  |
| <u>U</u> ser name:                |                               |  |  |  |
| Password:                         |                               |  |  |  |
|                                   | <u>I</u> est Connection       |  |  |  |
| Encoding:                         | English (United States)       |  |  |  |
| HTML direction                    | right-to-left                 |  |  |  |
| 🔲 🔲 Include subject               | in message body               |  |  |  |
| Fax Settings:                     |                               |  |  |  |
| Microsoft Fax Serve               | er: <server name=""></server> |  |  |  |
| Fax Server Type:                  | Microsoft Fax                 |  |  |  |
| Send error notifi                 | ication to user               |  |  |  |
| Send success notification to user |                               |  |  |  |
| 🔲 Send notificatio                | n by internal mail            |  |  |  |
| <u>0</u> K                        | Change Email Signature        |  |  |  |

- 4. In the *Fax Settings* section, in the *Microsoft Fax Server* box, enter your computer IP address or computer name.
  - To view your computer name, see Viewing Computer Name.
  - To view your computer IP address, see Viewing Computer IP Address.
- 5. In the Fax Server Type dropdown box, select Microsoft Fax.

Select or deselect any or all of the notification checkboxes according to your requirements.

1 Note

You can change these notification options at any time via the SAP Business One Service Manager.

#### 🔒 Caution

The configuration described here is not enough for operating this service. For more information, refer to the Administrator's Guide in the documentation area of SAP Business One Customer Portal at http://service.sap.com/smb/sbocustomer/documentation.

- 6. Choose the OK button.
- 7. In the SAP Business One Service Manager dialog box, choose the OK button.

## 2.3.3 Connecting the SBO Mailer Service

The mailer service must be connected so that faxes can be delivered to the fax recipient. To connect the mailer service:

#### i Note

You must configure the SBO Mailer Service before you can operate it. For full instructions, refer to the Administrator's Guide in the documentation area of SAP Business One Customer Portal at http://service.sap.com/smb/sbocustomer/documentation.

### i Note

If SBO Mailer is installed on Windows Server 2008 or Windows Vista and the installed PDF reader does not reliably support a non-interactive mode, SBO Mailer may fail to send faxes with PDF attachment in SAP Business One.

To avoid this issue, we recommend one of the following:

- Change the SBO Mailer Service User.
- o Install a PDF reader that supports the non-interactive mode.
- o Install SBO Mailer on Windows Server 2003 or Windows XP.

For more information, see SAP Note 1415860.

1. In the system tray, double-click the SAP Business One Service Manager icon.

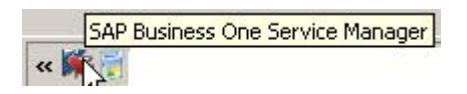

The SAP Business One Service Manager dialog box opens.

In the Service dropdown box, select SBO Mailer.

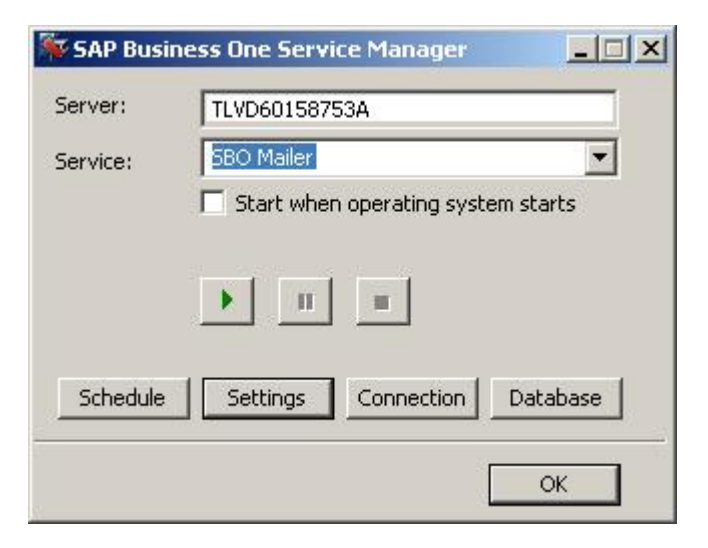

2. Click the Play button.

#### **i** Note

When the Play button is inactive, the mailer service is connected.

### 2.3.4 Checking the Fax Printer Connection

To make sure the fax printer is connected:

- Open the Fax Console, located in: Start → Programs → Accessories → Communications → Fax → Fax Console
- In the Fax Console window, choose:
   Tools → Fax Printer Status

The Fax Printers Status dialog box opens.

| Fa | ax Printers Status            |        | <u>? ×</u> |
|----|-------------------------------|--------|------------|
|    | Fax Printer                   | Status |            |
|    | 📚 <printer name=""></printer> | Online |            |
|    |                               |        |            |
|    |                               |        |            |
|    |                               |        |            |
|    |                               |        |            |
|    |                               |        |            |
|    |                               |        |            |
|    |                               |        |            |
|    |                               |        | Close      |

The online or offline status is shown.

#### i Note

For more information about the Attachment folder, see the SAP Business One Online Help.

## 2.3.5 Viewing Computer System Information

Locate and view computer name or IP address, which may be required for configuring SAP Business One to work with Microsoft Fax Services.

### 2.3.5.1 Viewing Computer Name

To view your computer's name:

- 1. On your computer Desktop, right-click the *My Computer* icon.
- 2. From the popup menu, choose *Properties*. The *System Properties* window opens.
- Select the Computer Name tab.
   The computer name appears next to Full Computer Name.

## 2.3.5.2 Viewing Computer IP Addres

To find the IP Address of your computer:

- 1. Choose the *Start* menu.
- 2. Choose Run.
- In the *Run* dialog box, in the *Enter* box, write cmd and choose the *OK* button. The *Command Line Console* box opens.
- At the prompt, type ipconfig and press Enter.
   Your computer's IP address appears in the list of information.

## 3 Installing Microsoft Fax Services with Remote Fax

In this scenario, SAP Business One, SAP Business One Service Manager, and Microsoft Fax Services are installed on the local machine without a modem and connected to Microsoft Fax Services on a remote machine with a modem.

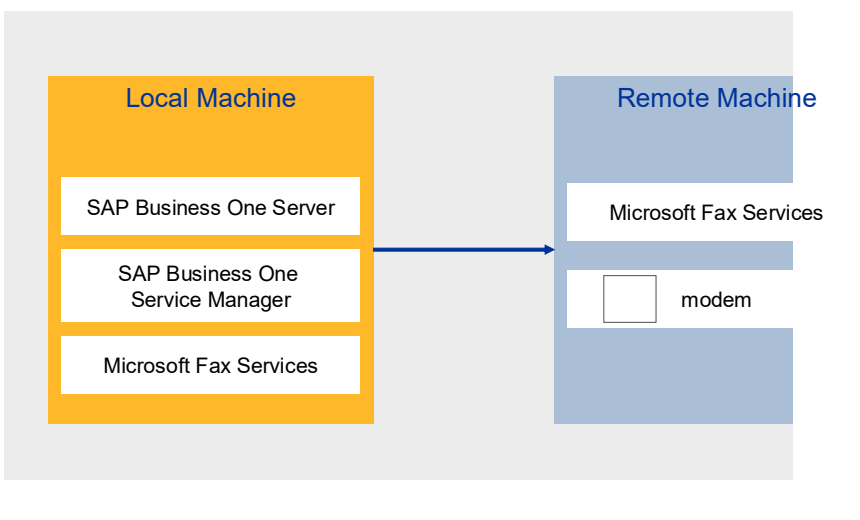

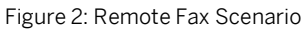

#### Prerequisites

A modem must be installed on the remote server before you install Microsoft Fax Services.

SAP Business One must be installed either before or after installing Microsoft Fax Services.

The server you want to connect to the Fax printer must be either Server 2003 or the SBS operating system, or any other operating system that allows the following printer definitions:

- Connecting remotely
- Sharing

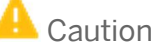

If you configure the SAP Business One attachment folder to a remote PC folder, you must configure the Mailer service with a user who has the appropriate privileges for that designated remote PC folder or faxes will not be delivered. It is also important to make sure that the remote attachment folder has user privileges.

#### **Procedures**

To install and configure Microsoft Fax Services on a remote machine, follow these steps, which are described in the subsequent sections:

- 1. Install Microsoft Fax Services on the remote machine with a modem.
- 2. Configure Microsoft Fax Services on the remote machine with a modem.
- 3. Install Microsoft Fax Services on the local machine without a modem.
- 4. Configure Microsoft Fax Services on the local machine without a modem.
- 5. Configure SAP Business One for Microsoft Fax Services:
  - 1. Configure SAP Business One Messaging Service on the local machine without a modem.
  - 2. Configure SAP Business One Service Manager
  - 3. Connect Microsoft Fax Services to a remote fax printer
  - 4. Check the fax printer connection

# 3.1 Installing Microsoft Fax Services on Remote Machine (with Modem)

To install Microsoft Fax Services on a remote machine with a modem:

1. In the Control Panel, select Add or Remove Programs. The Add or Remove Programs window opens.

| 🐻 Add or i                   | Remove Programs                                         |                        |               | _ 0                   | ⊐ ×      |
|------------------------------|---------------------------------------------------------|------------------------|---------------|-----------------------|----------|
| <b>\$</b>                    | Currently installed programs:                           | Show updates           | Sort by: Name | ]                     | •        |
| C <u>h</u> ange or<br>Remove | 🚮 Acrobat Reader 7.0.8                                  |                        | Size          | <u>63.49MB</u>        | -        |
| Programs                     | Click here for support information.                     |                        | Used          | <u>rarely</u>         |          |
| - 1                          | To change this program or remove it from your computer, | dick Change or Remove. | Change        | Remove                |          |
| Add <u>N</u> ew<br>Programs  | 🛃 Adobe PDF IFilter 6.0                                 |                        | Size          | 19.43MB               | -        |
|                              | Adobe SVG Viewer 3.0                                    |                        | Size          | 4.71 <mark>M</mark> B |          |
|                              | 📟 AI RoboForm                                           |                        | Size          | 8.05MB                |          |
| Add/Remove<br>Windows        | 🕵 Alt-Tab Task Switcher Powertoy for Windows XP         |                        | Size          | .04MB                 |          |
| Components                   | Kavaya IP Softphone R5                                  |                        | Size          | 38.68MB               |          |
|                              | 📰 Avaya Voice Player 2.0                                |                        | Size          | .97MB                 |          |
| Set Program                  | 6 Babylon                                               |                        | Size          | 56.76MB               |          |
| Access and<br>Defaults       | BGinfo                                                  |                        | Size          | .76MB                 |          |
|                              | Calculator Powertoy for Windows XP                      |                        | Size          | .21MB                 |          |
|                              | Citeknet RAR IFilter                                    |                        | Size          | .34MB                 |          |
|                              | 🗓 Citeknet ZIP IFilter                                  |                        | Size          | .26MB                 |          |
|                              | DAEMON Tools                                            |                        | Size          | .58MB                 |          |
|                              | B DivX                                                  |                        | Size          | 1.54MB                |          |
|                              | 🕞 dog2 Screen Saver                                     |                        |               |                       | and a    |
|                              |                                                         |                        |               |                       | <b>•</b> |

2. In the shortcut bar on the left, select *Add/Remove Windows Components*. The *Windows Components* Wizard window opens.

| You can add or remove com                                                                                                    | ponents of Windows XP.                           |                           |
|----------------------------------------------------------------------------------------------------|--------------------------------------------------|---------------------------|
| To add or remove a compon                                                                                                    | ent click the checkhov. A sha                    | ded box means that only   |
| part of the component will be<br>Details.                                                                                                    | e installed. To see what's includ                | led in a component, click |
| Components:                                                                                                    |                                                  |                           |
| Accessories and Util                                                                                                    | lities                                           | 18.0 MB 🔺                 |
| 🗹 🎸 Fax Services                                                                                                    |                                                  | 3.7 MB                    |
|                                                                                                    |                                                  | 0.0 MB                    |
| Indexing Service                                                                                                    |                                                  |                           |
| <ul> <li>Indexing Service</li> <li>Internet Explorer</li> </ul>                                                                                                    |                                                  | 0.0 MB                    |
| <ul> <li>↓ P Indexing Service</li> <li>▼ Ø Internet Explorer</li> <li>▼ Ø Internet Information</li> </ul>                                                                                                    | Services (IIS)                                   | 0.0 MB                    |
| <ul> <li>Indexing Service</li> <li>Internet Explorer</li> <li>Internet Information</li> <li>Description: Allows fax to be</li> </ul>                                                                                                    | Services (IIS)<br>e sent and received            | 0.0 MB<br>13 4 MB         |
| Pindexing Service     Service     Pindexing Service     Pindexing Service     Pinde | Services (IIS)<br>e sent and received<br>55.9 MB | 0.0 MB<br>13 4 MB         |

3. Select *Fax Services*, and then choose the *Next* button. The Microsoft Fax Services installation begins. During the installation; (for Server 2003 or the SBS operating system), in the *Windows Components Wizard*, you are asked to choose whether you want to enable sharing of the fax printer, as shown below.

| ax S     | ervices 🛛                                                                                                    |
|----------|----------------------------------------------------------------------------------------------------|
| S<br>d   | hare your fax printer to allow remote users to send and receive faxes with your fax<br>evices.                                        |
| T        | o set up your computer as a fax server, share your fax printer so that other users can<br>onnect to it.                               |
| lf<br>fa | you do not share your fax printer, only users on this computer can send and receive<br>xes with fax devices located on this computer. |
| A<br>a'  | ter installation you can enable or disable fax printer sharing in Printers and Faxes,<br>vailable from the Start menu.                |
|          | Share the fax printer                                                                                                    |
|          | O Do not share the fax printer                                                                                                    |
|          |                                                                                                    |
|          |                                                                                                    |
|          |                                                                                                    |
|          |                                                                                                    |

4. Choose one of the following:

- o Share the fax printer enables you to connect another workstation to the fax printer
- o Do not share the fax printer prevents the addition of another workstation to the fax printer
- Choose the Next button.

The installation begins.

1 Note

You may be required to insert the Microsoft Windows installation CD / DVD.

5. At the end of the installation process, choose the Finish button.

1 Note

After the installation is complete, you may be required to restart the operating system.

# 3.2 Configuring Microsoft Fax Services on Remote Machine (with Modem)

## 🛕 Caution

If you configure the SAP Business One attachment folder to a remote PC folder, you must configure the Mailer service with a user who has the appropriate privileges for that designated remote PC folder or faxes will not be delivered. In addition, the same user must also have the appropriate privileges for the Microsoft Fax Services on the remote machine. It is important to make sure that both the remote attachment folder and the Microsoft Fax Services server have the same user privileges.

After the installation is complete, you need to configure Microsoft Fax Services on a remote machine:

1. To open Microsoft Fax Services, choose:

Start  $\rightarrow$  Programs  $\rightarrow$  Accessories  $\rightarrow$  Communications  $\rightarrow$  Fax  $\rightarrow$  Fax Console The Fax Configuration Wizard opens.

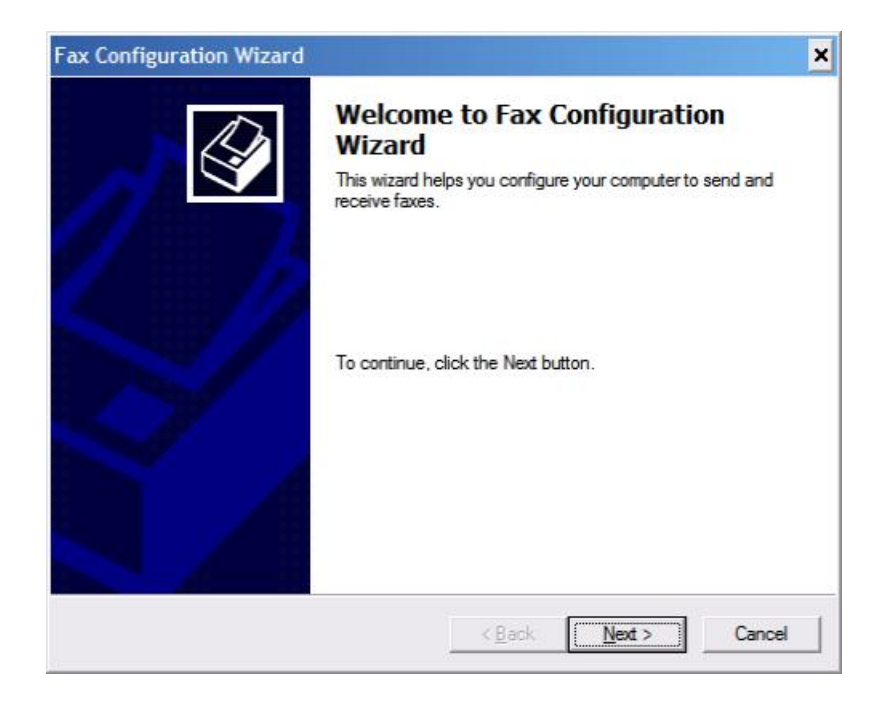

2. Choose the *Next* button.

The Sender Information screen opens.

| Enter sender information th | at will appear on fax cover pages. | Ę   |
|-----------------------------|------------------------------------|-----|
| Your f <u>u</u> ll name:    | Eax number:                        |     |
| E-mail address:             |                                    |     |
| <u>T</u> itle:              | Company:                           | SAP |
| Office location:            | Department:                        |     |
| Home phone:                 | Work phone:                        |     |
| Address:                    |                                    |     |
|                             |                                    | -   |
| Billing code:               |                                    |     |

3. Enter your sender information.

#### **i** Note

This information will appear on fax cover pages.

4. Choose the *Next* button.

The Fax Configuration Wizard displays the Selecting Device for Sending or Receiving Faxes screen.

| Fax Configuration Wizard                                                                                         |
|----------------------------------------------------------------------------------------------------|
| Select Device for Sending or Receiving Faxes<br>Select the device that you want to use to send or receive faxes. |
| Please <u>s</u> elect the fax device                                                                             |
| Standard 33600 bps Modem                                                                                         |
| 🔽 Enable Send                                                                                                    |
|                                                                                                    |
| O <u>M</u> anual answer                                                                                          |
| Automatically answer after                                                                                       |
|                                                                                                    |
|                                                                                                    |
|                                                                                                    |
| < <u>B</u> ack <u>N</u> ext > Cancel                                                                             |

#### 1 Note

If the *Fax Configuration Wizard* does not display the *Selecting Device for Sending or Receiving Faxes* screen (shown above), the modem may not have been installed properly. In this case:

- 1. Choose the *Cancel* button.
  - 2. Re-install your modem according to the manufacturer's instructions.
- 3. Return to the beginning of this section, Configuring Microsoft Fax Services on a Local Machine.
- 5. From the *Please select the fax device* dropdown box, select the modem installed on your machine.
- 6. To enable sending faxes from the modem you selected in step 5, select the *Enable Send* checkbox.
- 7. To enable receiving faxes from the modern you selected in step 5, select the *Enable Receive* checkbox. In addition, you can select:
  - o Manual Answer

Lets you receive a fax manually; that is, only if you do not want the computer to automatically receive faxes.

o Automatically answer

Lets you select the number of rings before the fax is automatically received. To select the number of rings, in the spin box, scroll to the desired number.

8. Choose the *Next* button.

The Transmitting Subscriber Identification (TSID) window of the Fax Configuration Wizard is displayed.

| Fax Configuration Wizard                                                                                                 |                                                   | ×      |
|----------------------------------------------------------------------------------------------------|---------------------------------------------------|--------|
| Transmitting Subscriber Identification (<br>Enter the Transmitting Subscriber Identifica<br>computer to a fax recipient. | TSID)<br>ation (TSID) to be used to identify your |        |
| The TSID is transmitted when you send a<br>fax number and a business name.                                               | a fax, and usually consists of a                  |        |
| ISID: Fax                                                                                                    |                                                   |        |
|                                                                                                    |                                                   |        |
|                                                                                                    |                                                   |        |
|                                                                                                    |                                                   |        |
|                                                                                                    |                                                   |        |
|                                                                                                    | < <u>B</u> ack <u>N</u> ext >                     | Cancel |

- 9. In the *TSID* box, type in the information you want to appear on incoming fax headers.
  - **1** Note

This feature is enabled only if the *Enable Receive* option was not selected in step 7.

10. Choose the *Next* button.

The Called Subscriber Identification (CSID) screen of the Fax Configuration Wizard is displayed.

| Fax Configuration Wizard                                                                         | ×                                                       |
|--------------------------------------------------------------------------------------------------|---------------------------------------------------------|
| Called Subscriber Identification<br>Enter the Called Subscriber Ide<br>computer to a fax sender. | (CSID)<br>tification (CSID) to be used to identify your |
| The CSID is transmitted when y<br>a fax number and a business na                                 | u receive a fax, and usually consists of<br>ne.         |
| <u>C</u> SID:                                                                                    |                                                         |
|                                                                                                  |                                                         |
|                                                                                                  |                                                         |
|                                                                                                  |                                                         |
|                                                                                                  |                                                         |
|                                                                                                  |                                                         |
|                                                                                                  | < <u>B</u> ack <u>N</u> ext > Cancel                    |

11. In the *CSID* box, type the information you want to appear on outgoing fax headers, so that the fax recipient can identify you.

### i Note

This feature is enabled only if the *Enable Receive* option was selected in step 7.

12. Choose the *Next* button.

The Routing Options screen of the Fax Configuration Wizard is displayed.

| Fax Configuration Wizard                                                                                                    | X                                                                                                    |
|----------------------------------------------------------------------------------------------------|----------------------------------------------------------------------------------------------------|
| Routing Options<br>Specify routing options for inco                                                                                                    | oming faxes.                                                                                                    |
| When a fax is received:          Image: Print it on:       [         Image: Print it on:       [         Ima | C:\Documents and Settings\faxadmir<br>es are stored in the Inbox archive of Fax Console.<br>e an additional copy of the fax in the folder specified. |
|                                                                                                    | < <u>B</u> ack <u>N</u> ext> Cancel                                                                                                    |

13. To print all incoming faxes, select the *Print it* on checkbox, then select a printer from the dropdown box.

**i** Note

You must have a printer installed before you can select this option.

- 14. To store a copy of each fax in a folder, select the *Store a Copy in a Folder* checkbox. Choose *Browse* and navigate to the folder where you want to store faxes.
- 15. Choose the *Next* button, and then choose the *Finish* button.

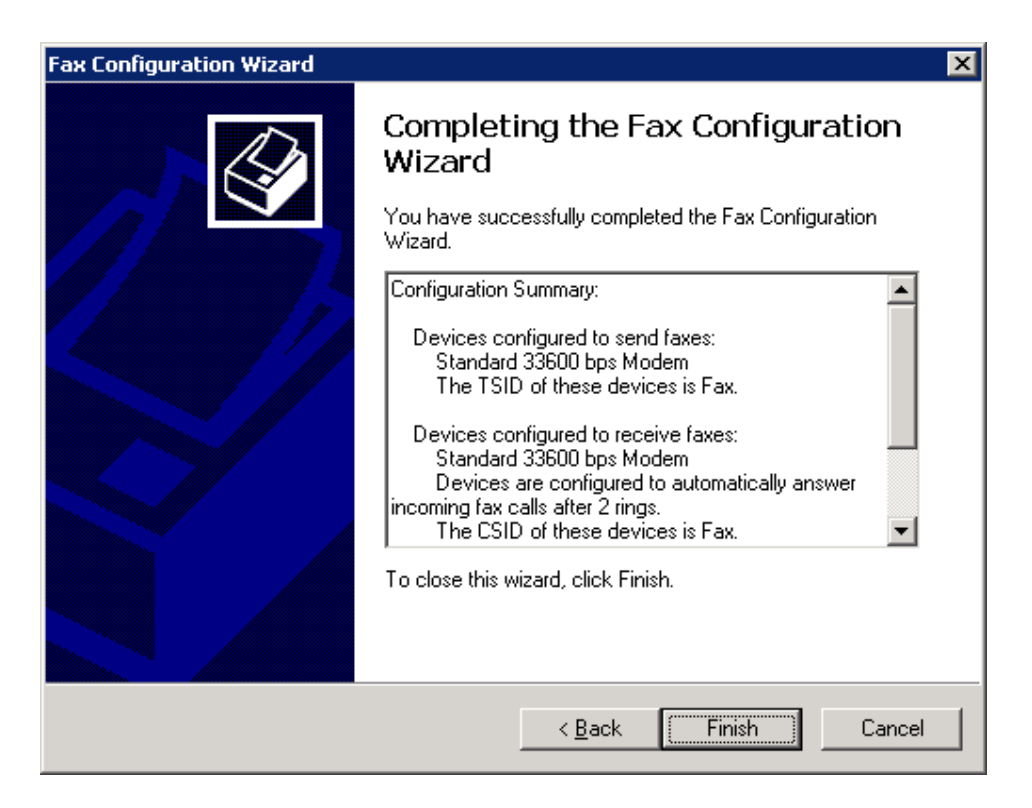

# 3.3 Installing Microsoft Fax Services on Local Machine (without Modem)

To install Microsoft Fax Services:

1. In the Control Panel, select Add or Remove Programs. The Add or Remove Programs window opens.

| or Remove Programs                           |                                      |               | - 0           |
|----------------------------------------------|--------------------------------------|---------------|---------------|
| Currently installed programs:                | Show updates                         | Sort by: Name |               |
| Acrobat Reader 7.0.8                         |                                      | Size          | 63.49MB       |
| S <u>Click here for support information.</u> |                                      | Used          | <u>rarely</u> |
| To change this program or remove it from you | ur computer, click Change or Remove. | Change        | Remove        |
| Adobe PDF IFilter 6.0                        |                                      | Size          | 19.43MB       |
| Adobe SVG Viewer 3.0                         |                                      | Size          | 4.71MB        |
| AI RoboForm                                  |                                      | Size          | 8.05MB        |
| Alt-Tab Task Switcher Powertoy for Windows   | XP                                   | Size          | .04MB         |
| ts Avaya IP Softphone R5                     |                                      | Size          | 38.68MB       |
| Avaya Voice Player 2.0                       |                                      | Size          | .97MB         |
| am (b) Babylon                               |                                      | Size          | 56.76MB       |
| BGinfo                                       |                                      | Size          | .76MB         |
| Calculator Powertoy for Windows XP           |                                      | Size          | .21MB         |
| 💭 Citeknet RAR IFilter                       |                                      | Size          | .34MB         |
| 🗓 Citeknet ZIP IFilter                       |                                      | Size          | .26MB         |
| DAEMON Tools                                 |                                      | Size          | .58MB         |
| 🛞 DivX                                       |                                      | Size          | 1.54MB        |
| 🔁 dog2 Screen Saver                          |                                      |               |               |
|                                              |                                      |               |               |

2. In the shortcut bar on the left, select Add/Remove Windows Components. The Windows Components Wizard opens.

| ndows Components Wizard                                                 | d                                        |                                    |                                           |          |
|-------------------------------------------------------------------------|------------------------------------------|------------------------------------|-------------------------------------------|----------|
| Windows Components<br>You can add or remove com                         | ponents of Windo                         | ws XP.                             |                                           | T        |
| To add or remove a compone<br>part of the component will be<br>Details. | ent, click the cheo<br>installed. To see | ckbox. A shaded<br>what's included | box means that on<br>in a component, clic | ly<br>sk |
| Components:                                                             |                                          |                                    |                                           |          |
| 🗹 📻 Accessories and Utili                                               | ties                                     |                                    | 18.0 MB                                   |          |
| 🗹 🎯 Fax Services                                                        |                                          |                                    | 3.7 MB                                    |          |
| Indexing Service                                                        |                                          |                                    | 0.0 MB                                    |          |
| 🗹 🧭 Internet Explorer                                                   |                                          |                                    | 0.0 MB                                    |          |
| Mainternet Information .                                                | Services (IIS)                           |                                    | 13 4 MB                                   | -        |
| Description: Allows fax to be                                           | e sent and receive                       | d                                  |                                           |          |
| Total disk space required:                                              | 55.9 MB                                  |                                    | Datal                                     | 1        |
| Space available on disk:                                                | 79952.2 MB                               |                                    | Details                                   |          |
|                                                                         |                                          | < Back                             | Next >                                    | Cancel   |

3. Select *Fax Services*, and then choose the *Next* button. The Microsoft Fax Services installation begins. During the installation; (for Server 2003 or SBS OS), in the *Windows Components Wizard*, you are asked to choose whether you want to enable sharing of the fax printer, as shown below.

| Fa | x Services                                                                                                    |
|----|----------------------------------------------------------------------------------------------------|
|    | Share your fax printer to allow remote users to send and receive faxes with your fax devices.                                           |
|    | To set up your computer as a fax server, share your fax printer so that other users can connect to it.                                  |
|    | If you do not share your fax printer, only users on this computer can send and receive faxes with fax devices located on this computer. |
|    | After installation you can enable or disable fax printer sharing in Printers and Faxes,<br>available from the Start menu.               |
|    | Share the fax printer                                                                                                    |
|    | C Do not share the fax printer                                                                                                    |
|    |                                                                                                    |
|    |                                                                                                    |
|    |                                                                                                    |

- 4. Choose the Share the fax printer option. This enables you to connect another workstation to the fax printer
  - 1 Note

You may be required to insert the Microsoft Windows installation CD / DVD.

1 Note

After the installation is complete, you may be required to restart the operating system.

# 3.4 Configuring Microsoft Fax Services on Local Machine (without Modem)

To configure Microsoft Fax Services on the local machine having no modem after the installation is complete:

1. To open Microsoft Fax Services, choose:

 $\textit{Start} \rightarrow \textit{Programs} \rightarrow \textit{Accessories} \rightarrow \textit{Communications} \rightarrow \textit{Fax} \rightarrow \textit{Fax} \textit{Console}$ 

1 Note

If you do not have a modem installed on the local machine the following warning message appears:

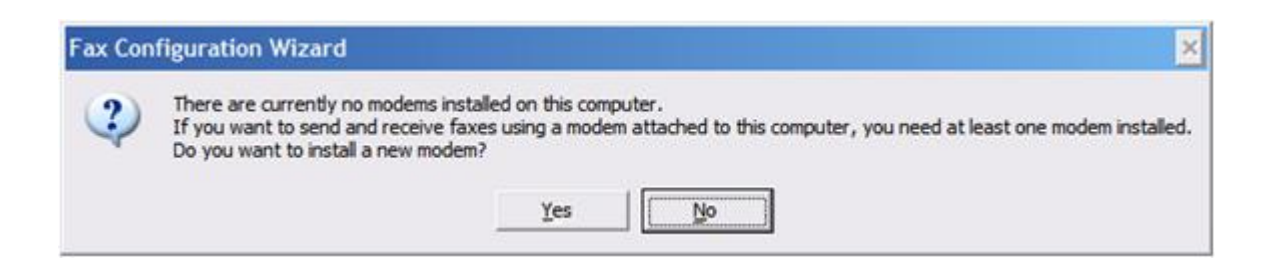

2. Choose the No button. The Microsoft Fax Configuration Wizard opens.

| Fax Configuration Wizard |                                                                                                    | × |
|--------------------------|----------------------------------------------------------------------------------------------------|---|
|                          | Welcome to Fax Configuration<br>Wizard<br>This wizard helps you configure your computer to send and<br>receive faxes. |   |
| S/                       | To continue, click the Next button.                                                                                   |   |
|                          | K Back Cancel                                                                                                    |   |

3. Choose the *Next* button.

The Sender Information screen opens.

| Fax Configuration              | Wizard                                   |                     |                | ×      |
|--------------------------------|------------------------------------------|---------------------|----------------|--------|
| Sender Informa<br>Enter sender | ation<br>information that will appear or | n fax cover pages.  |                |        |
| Your f <u>u</u> ll name:       |                                          | Eax number:         |                |        |
| <u>E</u> -mail address:        |                                          |                     |                |        |
| <u>T</u> itle:                 |                                          | Co <u>m</u> pany:   | SAP            |        |
| Office location:               |                                          | <u>D</u> epartment: |                |        |
| <u>H</u> ome phone:            |                                          | Work phone:         |                |        |
| <u>A</u> ddress:               |                                          |                     |                | A<br>7 |
| Billing code:                  |                                          | j                   |                |        |
|                                |                                          | < <u>B</u> ack      | <u>N</u> ext > | Cancel |

4. Enter your sender information.

## **i** Note

This information will appear on fax cover pages.

5. Choose the *Next* button.

At the end of the procedure, the Completing the Fax Configuration Wizard screen appears.

| Fax Configuration Wizard |                                                                                                    | × |
|--------------------------|----------------------------------------------------------------------------------------------------|---|
|                          | Completing the Fax Configuration<br>Wizard<br>You have successfully completed the Fax Corfiguration<br>Wizard. |   |
|                          | To close this wizard, click Finish.<br>< Back Finish Cancel                                                    |   |

6. Choose the *Finish* button.

#### 3.5 Configuring SAP Business One for Microsoft Fax Services

SAP Business One can be configured to work with Microsoft Fax Services after Microsoft Fax Services has been installed and configured.

Configuring SAP Business One for Microsoft Fax Services comprises the following procedures:

- 1. Configuring SAP Business One Messaging Service.
- 2. Configuring SAP Business One Service Manager.
- 3. Connecting the SBO Mailer Service.
- 4. Checking the Fax Printer Connection.

#### 3.5.1 Configuring SAP Business One Messaging Service

After you have installed and configured Microsoft Fax Services, configure SAP Business One Messaging Service:

 Navigate to SAP Business One Messaging Service as follows: Control Panel → Administrative Tools → Services

| Services           |                                                                         |                                                                                                    |                                                                     |                                      |
|--------------------|-------------------------------------------------------------------------|----------------------------------------------------------------------------------------------------|---------------------------------------------------------------------|--------------------------------------|
| File Action View   | Help                                                                    |                                                                                                    |                                                                     |                                      |
| ← →   🖬   😭 [      | ∄ 🖳 😰 🕨 ■ 🗉 ■                                                           |                                                                                                    |                                                                     |                                      |
| 🍓 Services (Local) | 🍇 Services (Local)                                                      |                                                                                                    |                                                                     |                                      |
|                    | SAP Business One Messaging                                              | Name A                                                                                                    | Description                                                         | Statu: 🔺                             |
|                    | Service<br>Stop the service<br>Pause the service<br>Restart the service | Content of the second second s | Enables mu<br>SAP Busine<br>SAP Busine<br>Apache To                 | Starte<br>Starte<br>Starte<br>Starte |
|                    | Extended / Standard /                                                   | <ul> <li>Secondary Logon</li> <li>Security Accounts Manager</li> <li>Server</li> <li>Shell Hardware Detection</li> <li>Smart Card</li> </ul>                                                                                                    | Enables st<br>The startu<br>Supports fil<br>Provides n<br>Manages a | Starte<br>Starte<br>Starte<br>Starte |
|                    | (and A solution )                                                       |                                                                                                    |                                                                     |                                      |

2. In the Services window, right-click SAP Business One Messaging Service and from the popup menu select *Properties*.

The SAP Business One Messaging Service Properties (Local Computer) dialog box opens.

| eneral   Log Un               | Recovery   Dependencies                                    |
|-------------------------------|------------------------------------------------------------|
| Service name:                 | SBOMail                                                    |
| Display <u>n</u> ame:         | SAP Business One Messaging Service                         |
| Description:                  | <u></u>                                                    |
| Pat <u>h</u> to executab      | ole:                                                       |
| "C:\Program File              | s\SAP\SAP Business One ServerTools\Mailer\B1mail.exe'      |
| Startup typ <u>e</u> :        | Manual                                                     |
| Service status:               | Started                                                    |
| <u>S</u> tart                 | Stop Pause Resume                                          |
| You can specify<br>from here. | the start parameters that apply when you start the service |

3. Select the *Log On* tab.

| Local System acco                                                            | ount                                                 |                                             |
|------------------------------------------------------------------------------|------------------------------------------------------|---------------------------------------------|
| Allow service to     Inis account                                            | <pre>conteract with desktop </pre> domain\user name> | Browse                                      |
| Password:                                                                    |                                                      |                                             |
| Confirm password:                                                            |                                                      |                                             |
| Confirm password:<br>(ou can enable or dis-                                  | able this service for the hardware                   | profiles listed below                       |
| Confirm password:<br>(ou can enable or dis.<br>Hardware Profile<br>Profile 1 | able this service for the hardware                   | profiles listed belov<br>Service<br>Enabled |
| Confirm password<br>(ou can enable or dis<br>Hardware Profile<br>Profile 1   | able this service for the hardware                   | profiles listed below<br>Service<br>Enabled |

- 4. Select the *This Account* option. The user who is indicated must have the appropriate privileges in his or her related group.
- 5. Type in the account name or choose the *Browse* button and navigate to the account.
- 6. In the *Password* field, enter the password.
- 7. In the *Confirm Password* field, retype the password you wrote in step 6.
- 8. Choose the *OK* button.

#### 1 Note

When you select This Account, you can add any account that has the appropriate privileges on the server machine. If you add a user who does not have these privileges, faxes will not be sent.

#### 1 Note

If you configure the Attachment folder to a remote PC folder, you must configure the Mailer service with a user who has the appropriate privileges for that folder. Faxes cannot be delivered if there is no user with the appropriate privileges specified.

## 3.5.2 Configuring SAP Business One Service Manager

To configure SAP Business One Service Manager:

- Open SAP Business One Service Manager (server tool).
   Start → Programs → SAP Business One → Server Tools → Service Manager
   The SAP Business One Service Manager dialog box opens.
- 2. In the Service dropdown box, select SBO Mailer.

| 🐺 SAP Busir | ess One Service Manager            |
|-------------|------------------------------------|
| Server:     | TLVD60158753A                      |
| Service:    | 5BO Mailer                         |
|             | Start when operating system starts |
| Schedule    | Settings Connection Database       |
|             | ОК                                 |

3. Choose the Settings button. The General Settings dialog box opens.

| General Settings   | ×                              |
|--------------------|--------------------------------|
| _ Mail Settings: — |                                |
| SMTP Server:       | mail.sap.corp                  |
| Authentication:    | No Authentication              |
| <u>U</u> ser name: |                                |
| Password:          |                                |
|                    | <u>I</u> est Connection        |
| Encoding:          | English (United States)        |
| 🔲 🔲 HTML directi   | on right-to-left               |
| 🔲 🔲 Include subje  | ect in message body            |
| Fax Settings:      |                                |
| Microsoft Fax Se   | (ver <server name=""></server> |
| Fax Server Type    | Microsoft Fax                  |
| Send error no      | otification to user            |
| Send succes        | s notification to user         |
| 🔲 Send notifica    | tion by internal mail          |
| <u>0</u> K         | Change Email Signature         |

- 4. In the *Fax Settings* area, in the *Microsoft Fax Server* field, write either the fax IP address or computer name of the shared fax printer. For instructions on locating the IP address or computer name, see Viewing Computer System Information.
- 5. In the Fax Server Type dropdown box, select Microsoft Fax.
- 6. Choose the *OK* button.

#### 3.5.3 Connecting the SBO Mailer Service

The mailer service must be connected so that faxes can be delivered to the fax recipient. To connect the mailer service:

#### 1 Note

You must configure the SBO Mailer Service before you can operate it. For full instructions, refer to the 8.8 Administrator's Guide in the documentation area of SAP Business One Customer Portal at http://service.sap.com/smb/sbocustomer/documentation.

#### 1 Note

If SBO Mailer is installed on Windows Server 2008 or Windows Vista and the installed PDF reader does not reliably support a non-interactive mode, SBO Mailer may fail to send faxes with PDF attachment in SAP Business One.

To avoid this issue, we recommend one of the following:

- Change the SBO Mailer Service User.
- Install a PDF reader that supports the non-interactive mode.
- o Install SBO Mailer on Windows Server 2003 or Windows XP.
- For more information, see SAP Note 1415860.
- 1. In the system tray, double-click the SAP Business One Service Manager icon.

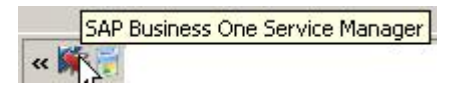

The SAP Business One Service Manager dialog box opens.

In the Service dropdown box, select SBO Mailer.

| 😽 SAP Busin | ess One Service Manager      |
|-------------|------------------------------|
| Server:     | TLVD60158753A                |
| Service:    | 5BO Mailer                   |
|             |                              |
| Schedule    | Settings Connection Database |
|             | ОК                           |

2. Click the *Play* button.

1 Note

When the *Play* button is inactive, the mailer service is connected.

## 3.5.4 Checking the Fax Printer Connection

To make sure the fax printer is connected:

1. Open the Fax Console, located in:

Start  $\rightarrow$  Programs  $\rightarrow$  Accessories  $\rightarrow$  Communications  $\rightarrow$  Fax  $\rightarrow$  Fax Console

2. In the Fax Console window, choose:

Tools  $\rightarrow$  Fax Printer Status

The Fax Printers Status dialog box opens.

| F | ax Printers Status |        | <u>? ×</u> |
|---|--------------------|--------|------------|
|   | Fax Printer        | Status |            |
|   | 📚 < Printer name>  | Online |            |
|   |                    |        |            |
|   |                    |        |            |
|   |                    |        |            |
|   |                    |        |            |
|   |                    |        |            |
|   |                    |        |            |
|   |                    | C      | Close      |

The online or offline status is shown.

1 Note

For more information about the Attachment folder, see the SAP Business One Online Help.

#### 3.5.5 Viewing Computer System Information

Locate and view computer name or IP address, which may be required for configuring SAP Business One to work with Microsoft Fax Services.

#### 3.5.5.1 Viewing Computer Name

To view your computer's name:

- 1. On your computer Desktop, right-click the *My Computer* icon.
- 2. From the popup menu, choose *Properties*. The *System Properties* window opens.
- 3. Select the *Computer Name* tab.

The computer name appears next to Full Computer Name.

## 3.5.5.2 Viewing Computer IP Address

To find the IP Address of your computer:

- 1. Choose the *Start* menu.
- 2. Choose Run.
- 3. In the *Run* dialog box, in the *Enter* box, write **cmd** and choose the *OK* button. The *Command Line Console* box opens.
- 4. At the prompt, type ipconfig and press Enter.Your computer's IP address appears in the list of information.

## 4 Installing Local SAP Business One Server with Remote Applications

Use this scenario when you want to install:

- SAP Business One on the local machine
- SAP Business One Service Manager on a remote machine
- Microsoft Fax Services on a second remote machine that has a modem

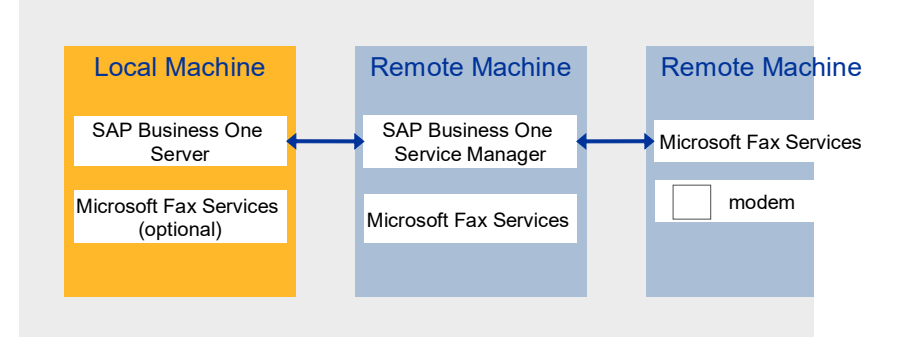

Figure 3: Local SAP Business One Server with Remote Applications Scenario

#### Prerequisites

SAP Business One must be installed either before or after installing Microsoft Fax Services. The local machine must have SAP Business One Server installed without SAP Business One Service Manager. There must be a modem installed on the remote machine where you want to install Microsoft Fax Services.

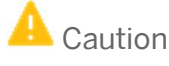

If you configure the SAP Business One attachment folder to a remote PC folder, you must configure the Mailer service with a user who has the appropriate privileges for that designated remote PC folder or faxes will not be delivered. It is also important to make sure that the remote attachment folder has user privileges.

#### **Procedures**

In this scenario, you must perform the following procedures:

- 1. Install Microsoft Fax Services on the remote machine with modem
- 2. Configure Microsoft Fax Services on the remote machine with modem
- 3. Install Microsoft Fax Services on the local machine without a modem
- 4. Configure Microsoft Fax Services on the local machine without a modem
- 5. Install Microsoft Fax Services on the remote server where SAP Business One Service Manager is installed.

- 6. Configure Microsoft Fax Services on the remote server where SAP Business One Service Manager is installed.
- 7. Configure SAP Business One for Microsoft Fax Services:
  - 1. Configure SAP Business One Messaging Service
  - 2. Configure SAP Business One Service Manager
  - 3. Connect the SBO Mailer service
  - 4. Check the fax printer connection

# 4.1 Installing Microsoft Fax Services on Remote Machine (with Modem)

To install Microsoft Fax Services on a remote machine that has a modem:

1. In the Control Panel, select Add or Remove Programs. The Add or Remove Programs window opens.

| Add or R                     | emove Programs                                                  |                 |               | - 🗆     |
|------------------------------|-----------------------------------------------------------------|-----------------|---------------|---------|
| 5                            | Currently installed programs:                                   | Show updates    | Sort by: Name | •       |
| L <u>h</u> ange or<br>Remove | 🚮 Acrobat Reader 7.0.8                                          |                 | Size          | 63.49MB |
| Programs                     | Click here for support information.                             |                 | Used          | rarely  |
| <b>*</b>                     | To change this program or remove it from your computer, dick Ch | ange or Remove. | Change        | Remove  |
| idd <u>N</u> ew<br>rograms   | 侵 Adobe PDF IFilter 6.0                                         |                 | Size          | 19.43MB |
| <u> </u>                     | Adobe SVG Viewer 3.0                                            |                 | Size          | 4.71MB  |
|                              | AI RoboForm                                                     |                 | Size          | 8.05MB  |
| l/Remove<br>/indows          | Alt-Tab Task Switcher Powertoy for Windows XP                   |                 | Size          | .04MB   |
| nponents                     | Avaya IP Softphone R5                                           |                 | Size          | 38.68MB |
|                              | Avaya Voice Player 2.0                                          |                 | Size          | .97MB   |
| Pr <u>o</u> gram             | (b) Babylon                                                     |                 | Size          | 56.76MB |
| ess and efaults              | 15 BGinfo                                                       |                 | Size          | .76MB   |
|                              | Calculator Powertoy for Windows XP                              |                 | Size          | .21MB   |
|                              | Citeknet RAR IFilter                                            |                 | Size          | .34MB   |
|                              | Diteknet ZIP IFilter                                            |                 | Size          | .26MB   |
|                              | DAEMON Tools                                                    |                 | Size          | .58MB   |
|                              | S DivX                                                          |                 | Size          | 1.54MB  |
|                              | 🔀 dog2 Screen Saver                                             |                 |               |         |
|                              | 1 D.LTL                                                         |                 |               |         |

2. In the shortcut bar on the left, select *Add/Remove Windows Components*. The *Windows Components Wizard* window opens.

| You can add or remove com                 | ponents of Windows XP.            |                           |
|-------------------------------------------|-----------------------------------|---------------------------|
| To add or remove a compon                 | ent, click the checkbox. A sha    | ded box means that only   |
| part of the component will be<br>Details. | e installed. To see what's includ | led in a component, click |
| Components:                               |                                   |                           |
| Accessories and Util                      | ities                             | 18.0 MB 🔺                 |
| 🗹 🎯 Fax Services                          |                                   | 3.7 MB 📃                  |
| 🔲 🗊 Indexing Service                      |                                   | 0.0 MB                    |
| 🗹 🥭 Internet Explorer                     |                                   | 0.0 MB                    |
|                                           | Carriana (IIC)                    | 13 4 MB 🗾                 |
| R anternet Information S                  | Services (0.5)                    |                           |
| Description: Allows fax to be             | e sent and received               |                           |
| Description: Allows fax to be             | e sent and received<br>55.9 MB    |                           |

3. Select *Fax Services*, and then choose the *Next* button. The Microsoft Fax Services installation begins. During the installation; (for Server 2003 or the SBS operating system), in the *Windows Components Wizard*, you are asked to choose whether you want to enable sharing of the fax printer, as shown below.

| ha | x Services                                                                                                    |
|----|----------------------------------------------------------------------------------------------------|
|    | Share your fax printer to allow remote users to send and receive faxes with your fax devices.                                           |
|    | To set up your computer as a fax server, share your fax printer so that other users can connect to it.                                  |
|    | If you do not share your fax printer, only users on this computer can send and receive faxes with fax devices located on this computer. |
|    | After installation you can enable or disable fax printer sharing in Printers and Faxes,<br>available from the Start menu.               |
|    | Share the fax printer                                                                                                    |
|    | C Do not share the fax printer                                                                                                    |
|    |                                                                                                    |
|    |                                                                                                    |
|    |                                                                                                    |
|    |                                                                                                    |

4. Choose one of the following:

- o Share the fax printer enables you to connect another workstation to the fax printer
- o Do not share the fax printer prevents the addition of another workstation to the fax printer
- Choose the Next button.

The installation begins.

1 Note

You may be required to insert the Microsoft Windows installation CD / DVD.

5. At the end of the installation process, choose the *Finish* button.

i <sub>Note</sub>

After the installation is complete, you may be required to restart the operating system.

# 4.2 Configuring Microsoft Fax Services on Remote Machine (with Modem)

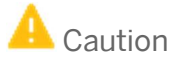

If you configure the SAP Business One attachment folder to a remote PC folder, you must configure the Mailer service with a user who has the appropriate privileges for that designated remote PC folder or faxes will not be delivered. In addition, the same user must also have the appropriate privileges for the Microsoft Fax Services on the remote machine. It is important to make sure that both the remote attachment folder and the Microsoft Fax Services server have the same user privileges.

After the installation is complete, you need to configure Microsoft Fax Services on a remote machine:

1. To open Microsoft Fax Services, choose:

Start  $\rightarrow$  Programs  $\rightarrow$  Accessories  $\rightarrow$  Communications  $\rightarrow$  Fax  $\rightarrow$  Fax Console The Fax Configuration Wizard opens.

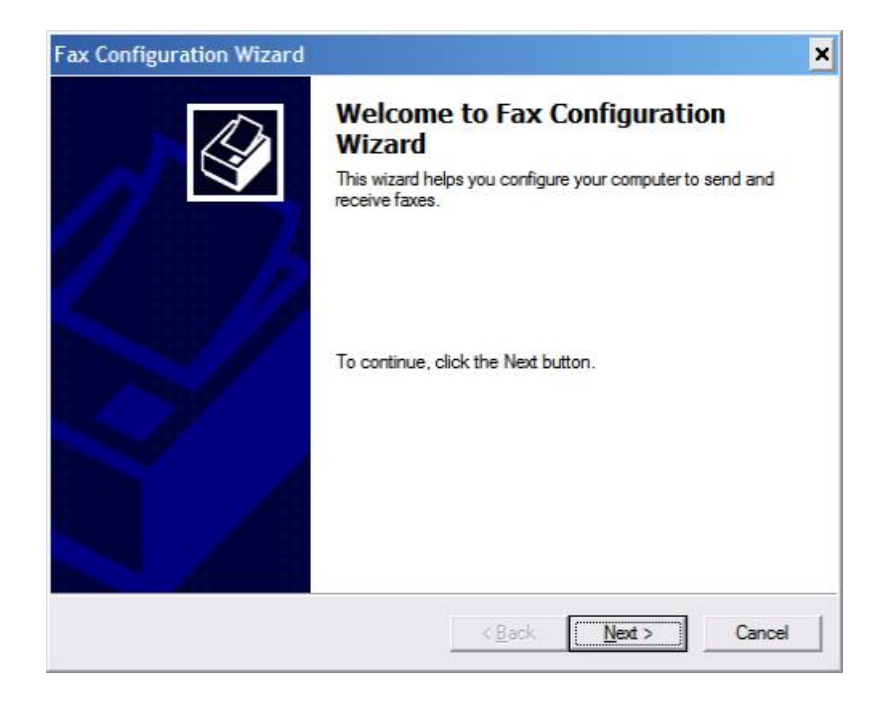

2. Choose the *Next* button.

The Sender Information screen opens.

| Your full name:  | Eax number:  |          |
|------------------|--------------|----------|
| E-mail address:  |              |          |
| <u>T</u> itle:   | Company: SAF | <b>,</b> |
| Office location: | Department:  |          |
| Home phone:      | Work phone:  |          |
| Address:         |              |          |
|                  |              |          |
|                  |              |          |

3. Enter your sender information.

#### **i** Note

This information will appear on fax cover pages.

4. Choose the *Next* button.

The Fax Configuration Wizard displays Select Device for Sending or Receiving Faxes screen.

| Fax Configuration Wizard                                                                                         |
|----------------------------------------------------------------------------------------------------|
| Select Device for Sending or Receiving Faxes<br>Select the device that you want to use to send or receive faxes. |
| Please <u>s</u> elect the fax device                                                                             |
| Standard 33600 bps Modem                                                                                         |
| ✓ Enable Send                                                                                                    |
|                                                                                                    |
| O Manual answer                                                                                                  |
| <u>A</u> utomatically answer after                                                                               |
|                                                                                                    |
|                                                                                                    |
|                                                                                                    |
| < <u>B</u> ack <u>N</u> ext > Cancel                                                                             |

## i Note

If the *Fax Configuration Wizard* does not display the screen for selecting a device for sending or receiving faxes (shown above), the modern may not have been installed properly. In this case:

- 1. Choose the *Cancel* button.
- 2. Re-install your modem according to the manufacturer's instructions.
- 3. Return to the beginning of this section, Configuring Microsoft Fax Services on a Local Machine.
- 5. From the Please select the fax device dropdown box, select the modem installed on your machine.
- 6. To enable sending faxes from the modem you selected in step 5, select the *Enable Send* checkbox.
- 7. To enable receiving faxes from the modern you selected in step 5, select the *Enable Receive* checkbox. In addition, you can select:
  - o Manual Answer

Lets you receive a fax manually; that is, only if you do not want the computer to automatically receive faxes.

o Automatically answer

Lets you select the number of rings before the fax is automatically received. To select the number of rings, in the spin box, scroll to the desired number.

8. Choose the *Next* button.

The Transmitting Subscriber Identification (TSID) dialog box is displayed.

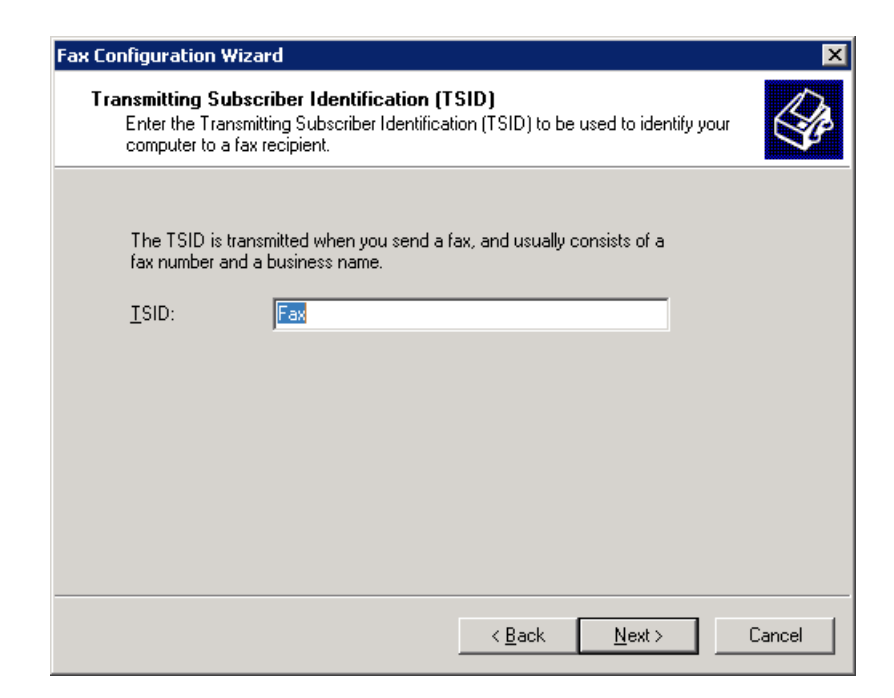

- 9. In the *TSID* box, type in the information you want to appear on incoming fax headers.
  - 1 Note

This feature is enabled only if the *Enable Receive* option was not selected in step 7.

10. Choose the Next button.

The Called Subscriber Identification (CSID) dialog box is displayed.

| Fax Configuration Wizard                                                                                           |                                         | ×      |
|----------------------------------------------------------------------------------------------------|-----------------------------------------|--------|
| Called Subscriber Identification (CSID)<br>Enter the Called Subscriber Identification<br>computer to a fax sender. | )<br>(CSID) to be used to identify your | < P    |
| The CSID is transmitted when you receive                                                                           | e a fax, and usually consists of        |        |
| a rax number and a business name.                                                                                  |                                         |        |
| <u>C</u> SID:                                                                                                    |                                         |        |
|                                                                                                    |                                         |        |
|                                                                                                    |                                         |        |
|                                                                                                    |                                         |        |
|                                                                                                    |                                         |        |
|                                                                                                    |                                         |        |
|                                                                                                    |                                         |        |
|                                                                                                    |                                         |        |
|                                                                                                    |                                         |        |
|                                                                                                    | < <u>B</u> ack <u>N</u> ext>            | Cancel |

11. In the *CSID* box, type the information you want to appear on outgoing fax headers, so that the fax recipient can identify you.

### i Note

This feature is enabled only if the *Enable Receive* option was selected in step 7.

12. Choose the *Next* button.

The Routing Options dialog box is displayed.

| x Configuration Wizard 🛛 🗙                                                                                                    |
|----------------------------------------------------------------------------------------------------|
| Routing Options<br>Specify routing options for incoming faxes.                                                                                                    |
| When a fax is received:         Print it on:         Store a copy in a folder:         C:\Documents and Settings\faxadmi         Browse         Successfully received faxes are stored in the Inbox archive of Fax Console.         Choose this option to save an additional copy of the fax in the folder specified. |
| < <u>B</u> ack <u>N</u> ext > Cancel                                                                                                    |

13. To print all incoming faxes, select the *Print it* on checkbox, then select a printer from the dropdown box.

1 Note

You must have a printer installed before you can select this option.

- 14. To store a copy of each fax in a folder, select the *Store a Copy in a Folder* checkbox. Choose *Browse* and navigate to the folder where you want to store faxes.
- 15. Choose the *Next* button, then choose the *Finish* button.

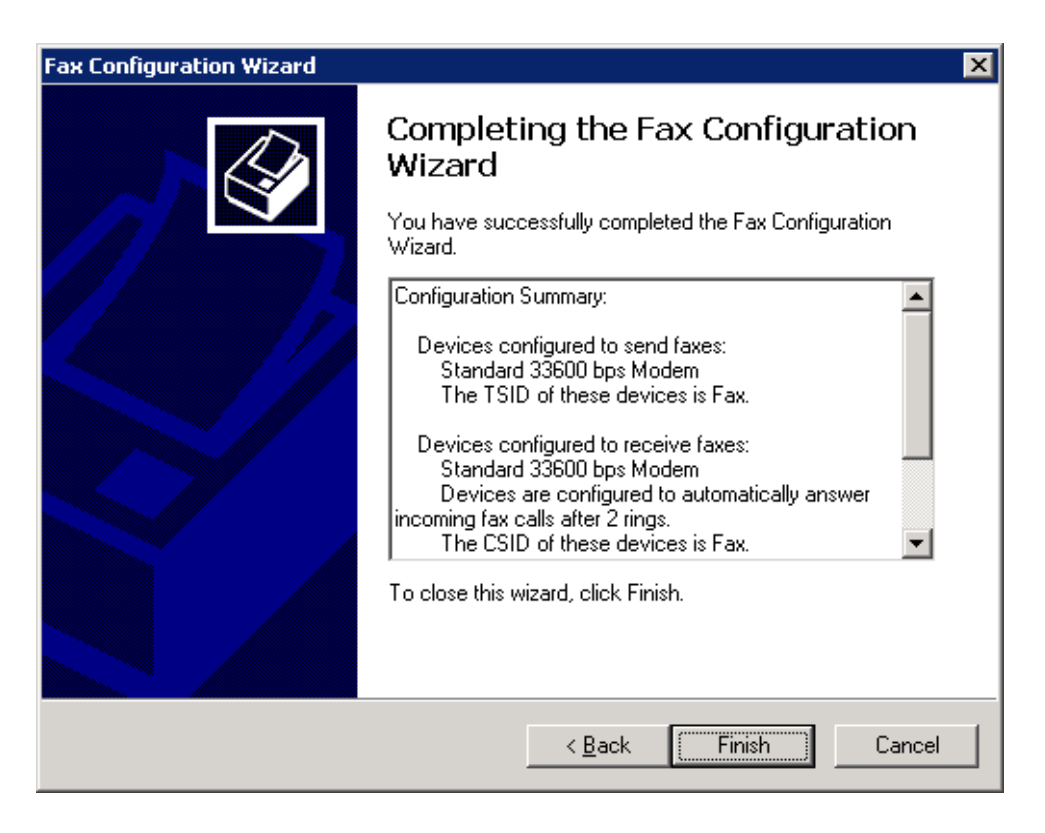

16. After installing and configuring Microsoft Fax Services, you must configure SAP Business One Mailer, as described in the next section.

# 4.3 Installing Microsoft Fax Services on Local Machine (without Modem)

#### 1 Note

If you want to be able to see the sent faxes from SAP Business One, you need to install Microsoft Fax Services on the local machine where the Business One Server is installed.

To install Microsoft Fax Services on a local machine without a modem:

1. In the Control Panel, select Add or Remove Programs. The Add or Remove Programs window opens.

| or Remove Programs                           |                                      |               | - 0           |
|----------------------------------------------|--------------------------------------|---------------|---------------|
| Currently installed programs:                | Show updates                         | Sort by: Name |               |
| Acrobat Reader 7.0.8                         |                                      | Size          | 63.49MB       |
| S <u>Click here for support information.</u> |                                      | Used          | <u>rarely</u> |
| To change this program or remove it from you | ur computer, click Change or Remove. | Change        | Remove        |
| Adobe PDF IFilter 6.0                        |                                      | Size          | 19.43MB       |
| Adobe SVG Viewer 3.0                         |                                      | Size          | 4.71MB        |
| AI RoboForm                                  |                                      | Size          | 8.05MB        |
| Alt-Tab Task Switcher Powertoy for Windows   | XP                                   | Size          | .04MB         |
| ts Avaya IP Softphone R5                     |                                      | Size          | 38.68MB       |
| Avaya Voice Player 2.0                       |                                      | Size          | .97MB         |
| am (a) Babylon                               |                                      | Size          | 56.76MB       |
| BGinfo                                       |                                      | Size          | .76MB         |
| Calculator Powertoy for Windows XP           |                                      | Size          | .21MB         |
| 💭 Citeknet RAR IFilter                       |                                      | Size          | .34MB         |
| 🗓 Citeknet ZIP IFilter                       |                                      | Size          | .26MB         |
| DAEMON Tools                                 |                                      | Size          | .58MB         |
| 🛞 DivX                                       |                                      | Size          | 1.54MB        |
| 🔁 dog2 Screen Saver                          |                                      |               |               |
|                                              |                                      |               |               |

2. In the shortcut bar on the left, select Add/Remove Windows Components. The Windows Components Wizard opens.

| ndows Components Wizard                                                 | ł                                        |                                  |                                               |          |
|-------------------------------------------------------------------------|------------------------------------------|----------------------------------|-----------------------------------------------|----------|
| Windows Components<br>You can add or remove comp                        | ponents of Windo                         | ws XP.                           |                                               | Ē        |
| To add or remove a compone<br>part of the component will be<br>Details. | ent, click the cheo<br>installed. To see | ckbox. A shade<br>what's include | ed box means that on<br>d in a component, cli | ly<br>ck |
| Components:                                                             |                                          |                                  |                                               |          |
| Accessories and Utilit                                                  | ies                                      |                                  | 18.0 MB                                       |          |
| 🗹 🍪 Fax Services                                                        |                                          |                                  | 3.7 MB                                        |          |
| PIndexing Service                                                       |                                          |                                  | 0.0 MB                                        |          |
| 🗹 🥌 Internet Explorer                                                   |                                          |                                  | 0.0 MB                                        | _        |
| Internet Information S                                                  | ervices (IIS)                            |                                  | 13 4 MB                                       | _        |
| Description: Allows fax to be                                           | sent and receive                         | d                                |                                               |          |
| Total disk space required:                                              | 55.9 MB                                  |                                  |                                               | -1       |
| Space available on disk:                                                | 79952.2 MB                               |                                  | Details.                                      | · .      |
|                                                                         | Th                                       | < Back                           | Next                                          | Cancel   |
|                                                                         |                                          |                                  |                                               | Cancer   |

3. Select *Fax Services*, and then choose the *Next* button. The Microsoft Fax Services installation begins. During the installation; (for Server 2003 or SBS OS), in the *Windows Components Wizard*, you are asked to choose whether you want to enable sharing of the fax printer, as shown below.

| Fa | ax Services                                                                                                    |
|----|----------------------------------------------------------------------------------------------------|
|    | Share your fax printer to allow remote users to send and receive faxes with your fax devices.                                           |
|    | To set up your computer as a fax server, share your fax printer so that other users can<br>connect to it.                               |
|    | If you do not share your fax printer, only users on this computer can send and receive faxes with fax devices located on this computer. |
|    | After installation you can enable or disable fax printer sharing in Printers and Faxes,<br>available from the Start menu.               |
|    | Share the fax printer                                                                                                    |
|    | C Do not share the fax printer                                                                                                    |
|    |                                                                                                    |
|    |                                                                                                    |
|    |                                                                                                    |

- 4. Choose the Share the fax printer option. This enables you to connect another workstation to the fax printer.
  - 1 Note

You may be required to insert the Microsoft Windows installation CD / DVD.

**1** Note

After the installation is complete, you may be required to restart the operating system.

# 4.4 Configuring Microsoft Fax Services on Local Machine (without Modem)

After the installation of Microsoft Fax Services is complete, configure Microsoft Fax Services on the local machine having no modem:

1. Open Microsoft Fax Services:

Start  $\rightarrow$  Programs  $\rightarrow$  Accessories  $\rightarrow$  Communications  $\rightarrow$  Fax  $\rightarrow$  Fax Console

1 Note

If you do not have a modem installed on the local machine the following warning message appears:

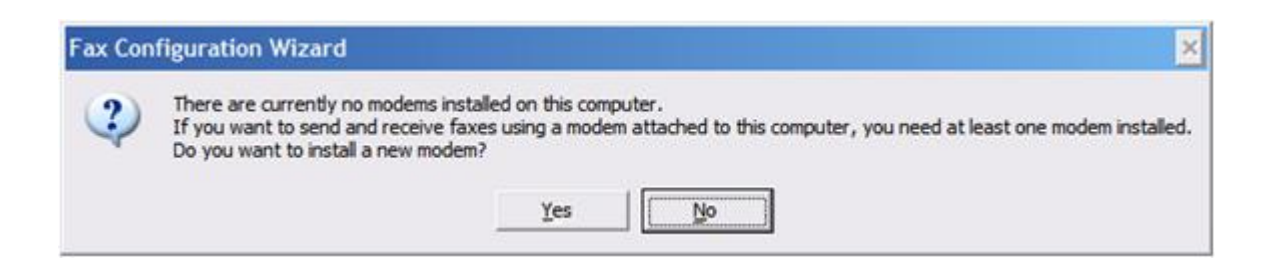

2. Choose the No button. The Microsoft Fax Configuration Wizard opens.

| Fax Configuration Wizard |                                                                                                    | × |
|--------------------------|----------------------------------------------------------------------------------------------------|---|
|                          | Welcome to Fax Configuration<br>Wizard<br>This wizard helps you configure your computer to send and<br>receive faxes. |   |
| S/                       | To continue, click the Next button.                                                                                   |   |
|                          | K Back Cancel                                                                                                    |   |

3. Choose the *Next* button.

The Sender Information screen opens.

| Fax Configuration              | Wizard                                   |                    |                | ×      |
|--------------------------------|------------------------------------------|--------------------|----------------|--------|
| Sender Informa<br>Enter sender | ation<br>information that will appear or | n fax cover pages. |                |        |
| Your f <u>u</u> ll name:       |                                          |                    |                |        |
| <u>E</u> -mail address:        |                                          |                    |                |        |
| <u>T</u> itle:                 |                                          | Co <u>m</u> pany:  | SAP            |        |
| Office location:               |                                          | Department:        |                |        |
| <u>H</u> ome phone:            |                                          | Work phone:        |                |        |
| <u>A</u> ddress:               |                                          |                    |                | ×      |
| Billing code:                  |                                          | j                  |                |        |
|                                |                                          | < <u>B</u> ack     | <u>N</u> ext > | Cancel |

4. Enter your sender information.

## **i** Note

This information will appear on fax cover pages.

5. Choose the *Next* button.

At the end of the procedure, the Completing the Fax Configuration Wizard screen appears.

| Fax Configuration Wizard |                                                                                                    | × |
|--------------------------|----------------------------------------------------------------------------------------------------|---|
|                          | Completing the Fax Configuration<br>Wizard<br>You have successfully completed the Fax Corfiguration<br>Wizard. |   |
|                          | To close this wizard, click Finish.<br>< Back Finish Cancel                                                    |   |

# 4.5 Installing Microsoft Fax Services on Remote Machine with SAP Business One Service Manager

On the remote machine without a modern where SAP Business One Service Manager is installed, you need to install Microsoft Fax Services.

To install Microsoft Fax Services:

1. In the Control Panel, select Add or Remove Programs. The Add or Remove Programs window opens.

| 🐻 Add or R                   | emove Programs                                          |                         |               | - 🗆 ×         |
|------------------------------|---------------------------------------------------------|-------------------------|---------------|---------------|
| 5                            | Currently installed programs:                           | Show updates            | Sort by: Name | •             |
| C <u>h</u> ange or<br>Remove | 🚮 Acrobat Reader 7.0.8                                  |                         | Size          | 63.49MB       |
| Programs                     | Click here for support information.                     |                         | Used          | <u>rarely</u> |
| <b>1</b>                     | To change this program or remove it from your computer, | click Change or Remove. | Change        | Remove        |
| Add <u>N</u> ew<br>Programs  | Adobe PDF IFilter 6.0                                   |                         | Size          | 19.43MB       |
|                              | Adobe SVG Viewer 3.0                                    |                         | Size          | 4.71MB        |
|                              | 🔛 AI RoboForm                                           |                         | Size          | 8.05MB        |
| Add/Remove<br>Windows        | Reference Alt-Tab Task Switcher Powertoy for Windows XP |                         | Size          | .04MB         |
| Components                   | 🜃 Avaya IP Softphone R5                                 |                         | Size          | 38.68MB       |
|                              | 📼 Avaya Voice Player 2.0                                |                         | Size          | .97MB         |
| Set Program                  | (b) Babylon                                             |                         | Size          | 56.76MB       |
| Access and<br>Defaults       | 侵 BGinfo                                                |                         | Size          | .76MB         |
|                              | Calculator Powertoy for Windows XP                      |                         | Size          | .21MB         |
|                              | 🐑 Citeknet RAR IFilter                                  |                         | Size          | .34MB         |
|                              | 🚺 Citeknet ZIP IFilter                                  |                         | Size          | .26MB         |
|                              | DAEMON Tools                                            |                         | Size          | .58MB         |
|                              | 🛞 DivX                                                  |                         | Size          | 1.54MB        |
|                              | 🕞 dog2 Screen Saver                                     |                         |               |               |
|                              |                                                         |                         |               | <b>•</b>      |

2. In the shortcut bar on the left, select *Add/Remove Windows Components*. The *Windows Components Wizard* window opens.

| indows Components<br>You can add or remove com             | ponents of Windows XP.                                              |                                                      |
|------------------------------------------------------------|---------------------------------------------------------------------|------------------------------------------------------|
| To add or remove a compon<br>part of the component will be | ent, click the checkbox. A sha<br>e installed. To see what's includ | ded box means that only<br>led in a component, click |
| Details.                                                   |                                                                     |                                                      |
| Components:                                                | ities                                                               | 18 0 MB                                              |
| Fax Services                                               |                                                                     | 3.7 MB                                               |
| Indexing Service                                           |                                                                     | 0.0 MB                                               |
| Internet Explorer                                          |                                                                     | 0.0 MB                                               |
|                                                            | Services (IIS)                                                      | 13 4 MB                                              |
| IV Mainternet Information                                  |                                                                     |                                                      |
| Description: Allows fax to be                              | e sent and received                                                 |                                                      |
| Description: Allows fax to be                              | e sent and received<br>55.9 MB                                      |                                                      |

3. Select *Fax Services*, and then choose the *Next* button. The Microsoft Fax Services installation begins. During the installation; (for Server 2003 or the SBS operating system), in the *Windows Components Wizard*, you are asked to choose whether you want to enable sharing of the fax printer, as shown below.

| F | ax Services                                                                                                    |
|---|----------------------------------------------------------------------------------------------------|
|   | Share your fax printer to allow remote users to send and receive faxes with your fax devices.                                              |
|   | To set up your computer as a fax server, share your fax printer so that other users can connect to it.                                     |
|   | If you do not share your fax printer, only users on this computer can send and receive<br>faxes with fax devices located on this computer. |
|   | After installation you can enable or disable fax printer sharing in Printers and Faxes,<br>available from the Start menu.                  |
|   | Share the fax printer                                                                                                    |
|   | O Do not share the fax printer                                                                                                    |
|   |                                                                                                    |
|   |                                                                                                    |
|   |                                                                                                    |
|   |                                                                                                    |

4. Choose one of the following:

- o Share the fax printer enables you to connect another workstation to the fax printer
- o Do not share the fax printer prevents the addition of another workstation to the fax printer
- Choose the Next button.
- The installation begins.
  - i <sub>Note</sub>

You may be required to insert the Microsoft Windows installation CD / DVD.

- 5. At the end of the installation process, choose the *Finish* button.
  - 1 Note

After the installation is complete, you may be required to restart the operating system.

#### 4.6 Configuring Microsoft Fax Services on Remote Machine with SAP Business One Service Manager (without Modem)

On the remote machine where SAP Business One Service Manager is installed with no modem, after you have installed Microsoft Fax Services, follow the configuration procedure below.

To configure Microsoft Fax Services on the local machine having no modem after the installation is complete:

1. Open Microsoft Fax Services:

Start  $\rightarrow$  Programs  $\rightarrow$  Accessories  $\rightarrow$  Communications  $\rightarrow$  Fax  $\rightarrow$  Fax Console

1 Note

If you do not have a modem installed on the local machine the following warning message appears:

| Fax Cont | figuration Wizard 🔀                                                                                                    |
|----------|----------------------------------------------------------------------------------------------------|
| ?        | There are currently no modems installed on this computer.<br>If you want to send and receive faxes using a modem attached to this computer, you need at least one modem installed.<br>Do you want to install a new modem?<br>Yes |

2. Choose the No button. The Microsoft Fax Configuration Wizard opens.

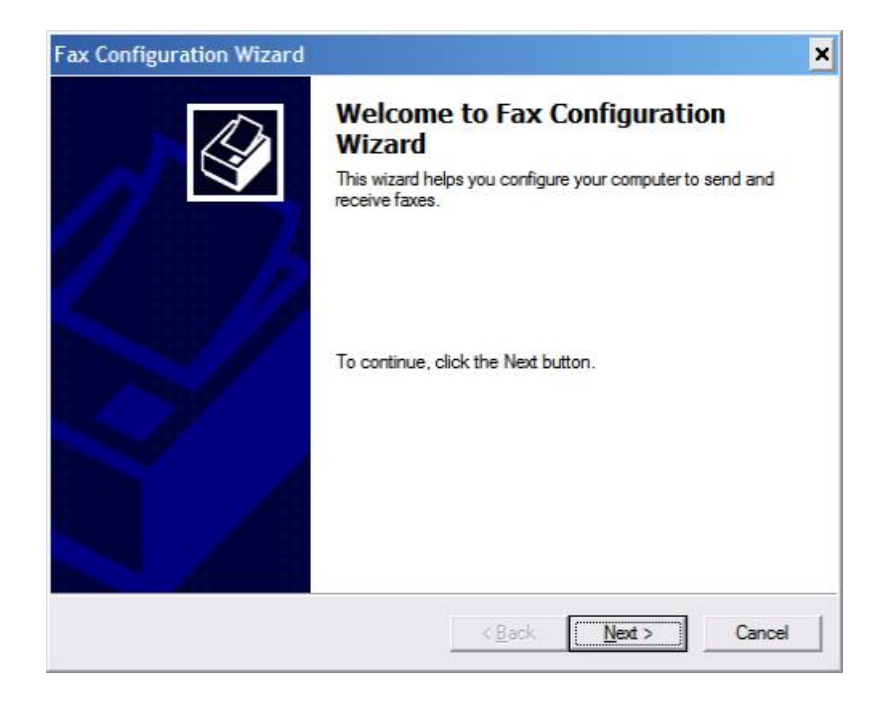

3. Choose the *Next* button.

The Sender Information screen opens.

| Enter sender information th | at will appear on fax cover pages. | Ę   |
|-----------------------------|------------------------------------|-----|
| Your f <u>u</u> ll name:    | Eax number:                        |     |
| E-mail address:             |                                    |     |
| <u>T</u> itle:              | Company:                           | SAP |
| Office location:            | Department:                        |     |
| Home phone:                 | Work phone:                        |     |
| Address:                    |                                    |     |
|                             |                                    | -   |
| Billing code:               |                                    |     |

4. Enter your sender information.

#### **i** Note

This information will appear on fax cover pages.

5. Choose the *Next* button.

At the end of the procedure, the Completing the Fax Configuration Wizard screen appears.

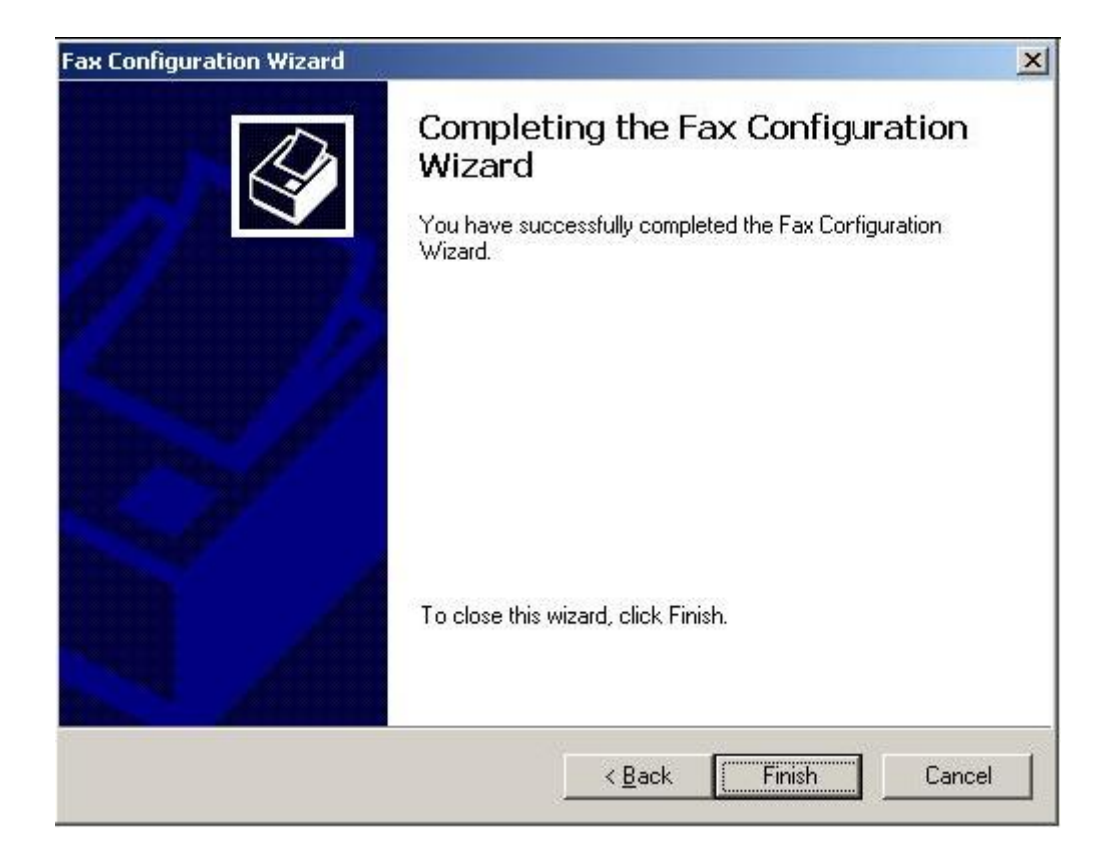

6. Choose the Finish button.

## 4.7 Configuring SAP Business One for Microsoft Fax Services

To configure SAP Business One for Microsoft Fax Services, follow the procedures listed below, which are described in the following sections:

- 1. Configuring SAP Business One Messaging Service.
- 2. Configuring SAP Business One Service Manager.
- 3. Connecting the SBO Mailer Service.
- 4. Checking the Fax Printer Connection.

## 4.7.1 Configuring SAP Business One Messaging Service

To configure SAP Business One Messaging Service:

 Navigate to SAP Business One Messaging Service as follows: Control Panel → Administrative Tools → Services

| File Action View | Help                                                         |                                         |                    |          |
|------------------|--------------------------------------------------------------|-----------------------------------------|--------------------|----------|
|                  |                                                              |                                         |                    |          |
|                  |                                                              |                                         |                    |          |
| Services (Local) | 🍇 Services (Local)                                           |                                         |                    |          |
|                  |                                                              | Name /                                  | Description        | Shahu A  |
|                  | SAP Business Une Messaging                                   | Be Pouting and Perrote Access           | Enables mu         |          |
|                  |                                                              | SAP Business One Backl In Service       | SAP Busine         |          |
|                  | Stop the service<br>Pause the service<br>Restart the service | SAP Business One DI Server              | Di la Dabilio inte |          |
|                  |                                                              | SAP Business One Early Watch Alert      |                    |          |
|                  | Research and service                                         | SAP Business One EventSender Service    | SAP Busine         | Starte   |
|                  |                                                              | SAP Business One Integration Service    | Apache To          | Starte   |
|                  |                                                              | 🖏 SAP Business One License Manager 2007 |                    | Starte   |
|                  |                                                              | SAP Business One Messaging Service      |                    | Starte   |
|                  |                                                              | 🍓 Secondary Logon                       | Enables st         | Starte   |
|                  |                                                              | Security Accounts Manager               | The startu         | Starte   |
|                  |                                                              | Server 🖓                                | Supports fil       | Starte   |
|                  |                                                              | 🎇 Shell Hardware Detection              | Provides n         | Starte   |
|                  |                                                              | 🙀 Smart Card                            | Manages a          | -        |
|                  |                                                              | 4                                       |                    | <b>F</b> |

2. In the Services window, right-click *SAP Business One Messaging Service* and from the popup menu select *Properties*.

The SAP Business One Messaging Service Properties (Local Computer) dialog box opens.

| Service name:                    | SBOMail                                               |
|----------------------------------|-------------------------------------------------------|
| Display <u>n</u> ame:            | SAP Business One Messaging Service                    |
| Description:                     |                                                       |
| Pat <u>h</u> to executab         | ole:                                                  |
| "C:\Program File                 | s\SAP\SAP Business One ServerTools\Mailer\B1mail.exe' |
| Startup typ <u>e</u> :           | Manual                                                |
|                                  |                                                       |
| Service status:                  | Started                                               |
| Service status:<br><u>S</u> tart | Started                                               |

3. Select the *Log On* tab.

| SAP Business One Messaging     | 3 Service Properties (Local Comput <mark>?</mark> 🗙 |
|--------------------------------|-----------------------------------------------------|
| General Log On Recovery        | Dependencies                                        |
| Log on as:                     |                                                     |
| C Local System account         | at with desktop                                     |
| • This account                 | omain\user name> Browse                             |
| Password:                      |                                                     |
| <u>C</u> onfirm password:      |                                                     |
| You can enable or disable this | s service for the hardware profiles listed below:   |
| Hardware Profile               | Service                                             |
| Profile 1                      | Enabled                                             |
|                                | <u>Enable</u><br>Disable                            |
|                                | OK Cancel Apply                                     |

- 4. Select the *This Account* option. The user who is indicated must have the appropriate privileges in his or her related group.
- 5. Type in the account name or choose the *Browse* button and navigate to the account.
- 6. In the *Password* field, enter the password.
- 7. In the *Confirm Password* field, retype the password you wrote in step 6.
- 8. Choose the OK button.

**i** Note

When you select *This Account*, you can add any account that has the appropriate privileges on the server machine. If you add a user who does not have these privileges, faxes will not be sent.

#### 1 Note

If you configure the Attachment folder to a remote PC folder, you must configure the Mailer service with a user who has the appropriate privileges for that folder. Faxes cannot be delivered if there is no user with the appropriate privileges specified.

## 4.7.2 Configuring SAP Business One Service Manager

To configure SAP Business One Service Manager:

- 1. Access SAP Business One Service Manager in either of the following ways:
  - In the system tray, double-click the SAP Business One Service Manager icon:

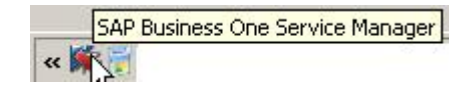

- o From the workstation where SAP Business One Service Manager is installed, choose: Start → All Programs → SAP Business One → Server Tools → Service Manager
   The SAP Business One Service Manager dialog box opens.
- 2. In the Service dropdown box, select SBO Mailer.

| Der ver . | TLVD60158753A |  |
|-----------|---------------|--|
| Service:  | 5BO Mailer    |  |
|           |               |  |
|           |               |  |

Choose the Settings button.
 The General Settings dialog box opens.

| General Settings                                | ×                             |  |  |  |
|-------------------------------------------------|-------------------------------|--|--|--|
| Mail Settings:                                  |                               |  |  |  |
| SMTP Server:                                    | mail.sap.corp                 |  |  |  |
| <u>A</u> uthentication:                         | No Authentication             |  |  |  |
| <u>U</u> ser name:                              |                               |  |  |  |
| Password:                                       |                               |  |  |  |
|                                                 | Iest Connection               |  |  |  |
| Encoding:                                       | English (United States)       |  |  |  |
| HTML direction right-to-left                    |                               |  |  |  |
| Include subject in message body                 |                               |  |  |  |
| - Fax Settings:                                 |                               |  |  |  |
| Microsoft Fax Server: <server name=""></server> |                               |  |  |  |
| Fax Server Type:                                | Microsoft Fax                 |  |  |  |
| Send error notification to user                 |                               |  |  |  |
| Send success notification to user               |                               |  |  |  |
| Send notification by internal mail              |                               |  |  |  |
| <u>0</u> K                                      | Cancel Change Email Signature |  |  |  |

- 4. In the *Fax Settings* section, in the *Microsoft Fax Server* box, enter the computer name or IP address of the machine where the modem and Microsoft Fax Services are installed.
  - To view computer name, see Viewing Computer Name.
  - To view computer IP address, see Viewing Computer IP Address.
- 5. In the Fax Server Type dropdown box, select Microsoft Fax.

Select or deselect any or all of the notification checkboxes according to your requirements.

#### 1 Note

You can change these notification options at any time via the SAP Business One Service Manager.

#### 🔒 Caution

The configuration described here is not enough for operating this service. For more information, refer to the 8.8 Administrator's Guide in the documentation area of SAP Business One Customer Portal at http://service.sap.com/smb/sbocustomer/documentation.

Choose the OK button.

6. In the SAP Business One Service Manager dialog box, choose the OK button.

### 4.7.3 Connecting the SBO Mailer Service

The mailer service must be connected so that faxes can be delivered to the fax recipient. To connect the mailer service:

#### 1 Note

You must configure the SBO Mailer Service before you can operate it. For instructions, refer to the 8.8 Administrator's Guide in the documentation area of SAP Business One Customer Portal at http://service.sap.com/smb/sbocustomer/documentation.

#### 1 Note

If SBO Mailer is installed on Windows Server 2008 or Windows Vista and the installed PDF reader does not reliably support a non-interactive mode, SBO Mailer may fail to send faxes with PDF attachment in SAP Business One.

To avoid this issue, we recommend one of the following:

- Change the SBO Mailer Service User.
- Install a PDF reader that supports the non-interactive mode.
- o Install SBO Mailer on Windows Server 2003 or Windows XP.

For more information, see SAP Note 1415860.

1. In the system tray, double-click the SAP Business One Service Manager icon.

| SAP   | Business One Service Manager |
|-------|------------------------------|
| « 🕅 🛒 |                              |

The SAP Business One Service Manager dialog box opens. In the Service dropdown box, select SBO Mailer.

| ierver: | TLVD60158753A |  |
|---------|---------------|--|
| ervice: | 5BO Mailer    |  |
|         |               |  |
|         | • II II       |  |

2. Click the *Play* button.

#### i Note

When the *Play* button is inactive, the mailer service is connected.

## 4.7.4 Checking the Fax Printer Connection

To make sure the fax printer is connected:

1. Open the Fax Console, located in:

Start  $\rightarrow$  Programs  $\rightarrow$  Accessories  $\rightarrow$  Communications  $\rightarrow$  Fax  $\rightarrow$  Fax Console

2. In the Fax Console window, choose:  $Tools \rightarrow Fax$  Printer Status

The Fax Printers Status dialog box opens.

| Fax Printers Status            |        | ? ×   |
|--------------------------------|--------|-------|
| Fax Printer                    | Status |       |
| So <printer name=""></printer> | Online |       |
| 1                              |        | Close |

The online or offline status is shown.

#### i Note

For more information about the Attachment folder, see the SAP Business One Online Help.

## 4.7.5 Viewing Computer System Information

Locate and view computer name or IP address, which may be required for configuring SAP Business One to work with Microsoft Fax Services.

### 4.7.5.1 Viewing Computer Name

To view your computer's name:

- 1. On your computer Desktop, right-click the *My Computer* icon.
- 2. From the popup menu, choose *Properties*. The *System Properties* window opens.
- Select the Computer Name tab.
   The computer name appears next to Full Computer Name.

### 4.7.5.2 Viewing Computer IP Address

To find the IP Address of your computer:

- 1. Choose the *Start* menu.
- 2. Choose Run.
- 3. In the *Run* dialog box, in the *Enter* box, write **cmd** and choose the *OK* button. The *Command Line Console* box opens.
- 4. At the prompt, type ipconfig and press Enter.Your computer's IP address appears in the list of information.

## 5 Sending a Fax from SAP Business One

With SAP Business One you can send fax messages and alerts. Messages can be sent to system users, business partners, or any other recipients. Alerts can be sent to internal users only.

#### Prerequisite

You have installed and configured Microsoft Fax services using one of the following scenarios:

- Installing Microsoft Fax Services in Standalone Mode
- Installing Microsoft Fax Services with Remote Fax
- Installing Local SAP Business One Server with Remote Applications

#### Procedure

#### 5.1 Sending Fax Messages

- 1. From the SAP Business One menu bar, choose  $File \rightarrow Send \rightarrow Fax$ . Alternatively, choose in from the toolbar. The Send Message window opens.
- 2. In the Fax column, select the checkbox.
- 3. In the Fax No. column, enter the fax number.

#### 1 Note

For more information about sending messages, see the online help for SAP Business One on the SAP Business One product DVD or in the documentation area of SAP Business One Customer Portal at http://service.sap.com/smb/sbocustomer/documentation.

#### 5.2 Sending Alerts

- From the SAP Business One Main Menu, choose Administration → Alerts Management. The Alerts Management window opens.
- 2. In the Fax column, select the checkbox.
  - 1 Note

For more information about managing alerts, see the online help for SAP Business One on the SAP Business One product DVD or in the documentation area of SAP Business One Customer Portal at http://service.sap.com/smb/sbocustomer/documentation.

## 6 Copyrights, Trademarks, and Disclaimers

© Copyright 2010 SAP AG. All rights reserved.

The current version of the copyrights, trademarks, and disclaimers at http://service.sap.com/smb/sbocustomer/documentation is valid for this document.

#### For further information on SAP and ERP:

What is SAP? https://innormax.com/what-is-sap-and-why-is-it-used/

What does SAP stand for? https://innormax.com/what-does-sap-stand-for/

What is ERP? https://innormax.com/what-is-erp-system-software/

What does ERP stand for? https://innormax.com/what-does-erp-stand-for/

#### www.sap.com/contactsap

 $\circledast$  2017 SAP SE or an SAP affiliate company. All rights reserved. No part of this publication may be reproduced or transmitted in any form or for any purpose without the express permission of SAP SE or an SAP affiliate company.

SAP and other SAP products and services mentioned herein as well as their respective logos are trademarks or registered trademarks of SAP SE (or an SAP affiliate company) in Germany and other countries. All other product and service names mentioned are the trademarks of their respective companies. Please see http://www. sap.com/corporate-en/legal/copyright/index.epx#trademark for additional trademark information and notices.

Click here to enter text.

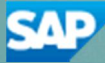